Ace\_Hardware\_Logo.svg.jpg October 17, 2018

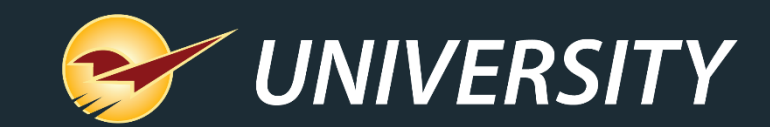

## Virtual User Meeting – February 2021

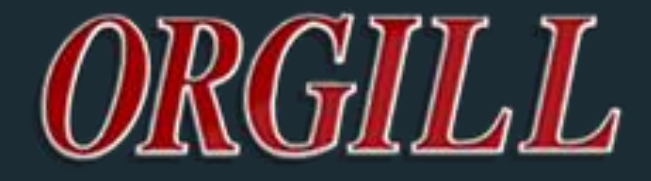

Charles Owen Chief Experience Officer February 16, 2021

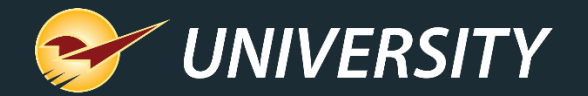

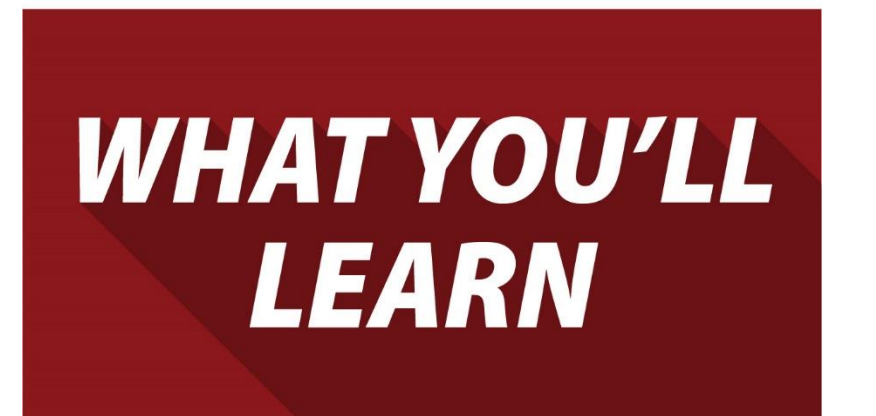

Our recent 2020 release includes:

- A new Help Request Portal and Support menu
- Integrations for firearms and accounting
- Expanded mobile device support and apps
- New point of sale features you can use now
- New point of sale features coming soon

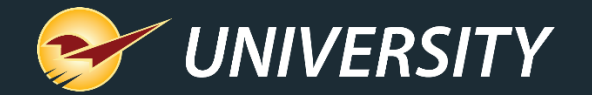

## A New Help Request Portal

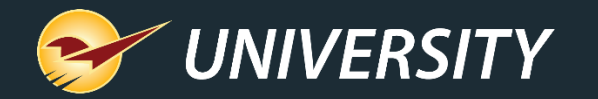

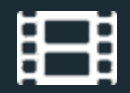

#### The new Help menu category: "Support"

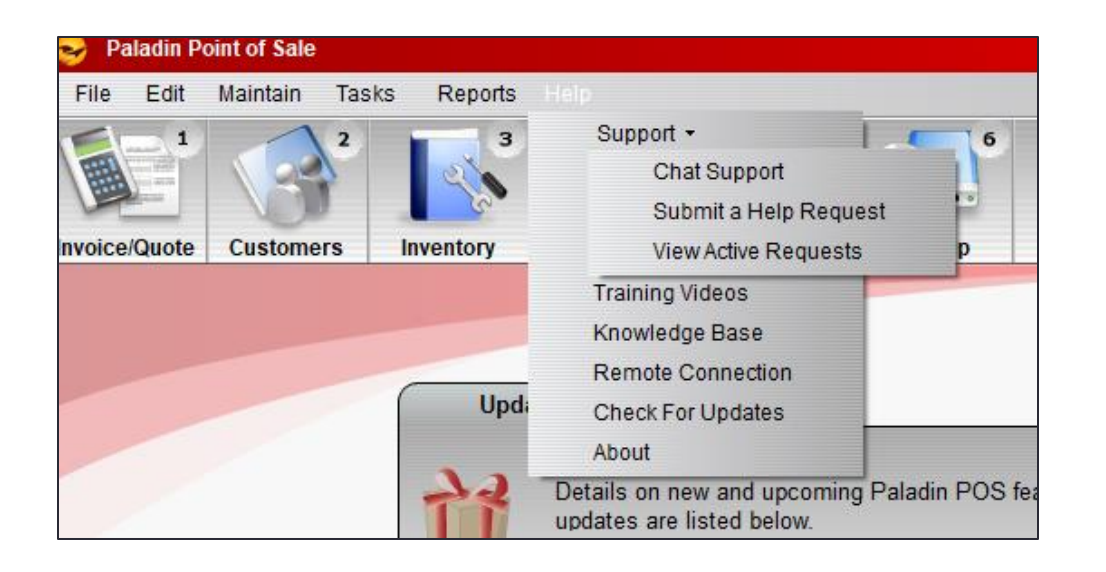

- A new **Support** category on the **Help** menu provides access to multiple support features:
  - Chat Support gets you immediate help and quick answers to simple questions.
  - Submit a Help Request lets you request help for more complex issues or when Chat Support is not available. This menu option replaces "Open a New Case".
  - View Active Requests replaces the "My Cases" page on the Help Portal website.

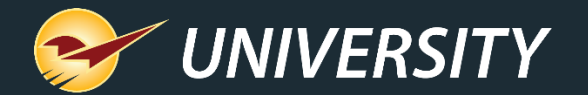

#### **Chat Support**

| Chat Support                                     |                          | _ 8 X                         |
|--------------------------------------------------|--------------------------|-------------------------------|
| Q                                                | Welcome to Chat Support! |                               |
| <ul> <li>Chat Log</li> </ul>                     |                          |                               |
| Hello Store Manager, how may                     | / I help you?            | -                             |
| 11.40 AM                                         |                          | Manager                       |
|                                                  |                          | Tell me how to fix my problem |
| Lina_<br>Do this                                 |                          | 11,42 AM                      |
| 11:52 AM                                         |                          | Manager                       |
|                                                  |                          | Great! Thanks for your help.  |
| Lisa has left the chat<br>07/17/2019<br>12:02 AM |                          | 11:59 AM                      |
| Enter your text here                             | э.                       |                               |
|                                                  |                          | F8 Send                       |
|                                                  |                          |                               |

- Enter your question or inquiry and get real-time help from a Paladin Support representative.
- Chat Support is available
  5 AM 5 PM PST, Monday Friday.

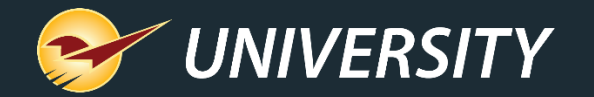

#### Submit a Help Request

| Submit a Help Request                                                                                                    |                                                                                              | Cancel 🔀                                                                                                    |
|----------------------------------------------------------------------------------------------------|----------------------------------------------------------------------------------------------|----------------------------------------------------------------------------------------------------|
| Tell us how we can help                                                                                                    |                                                                                              |                                                                                                    |
| <ul> <li>Category</li> <li>Place an order with Paladin</li> <li>Request training</li> <li>Paladin POS software or Managed Services</li> <li>Startup / Login / Passwords</li> <li>Invoice / Quote</li> <li>Customer Management</li> <li>Reports</li> <li>Inventory</li> <li>Purchase Orders</li> <li>Mobile Apps</li> <li>Managed Services</li> <li>Government Audit</li> <li>Third-party software or integrations</li> <li>Credit cards</li> <li>Hardware issues</li> </ul> | <ul> <li>Subject</li> <li>Paladin POS will not start</li> <li>Login and passwords</li> </ul> | Description *   I need a password reset!     Contact Information     Phone:   (123) 456-7890   *   Email:   mary@paladinhardare.com   *   Code:   If provided by Paladin Support |
|                                                                                                    |                                                                                              | F7                                                                                                    |
|                                                                                                    |                                                                                              | Submit                                                                                                    |

- Select a Category and Subject that best fit your issue. Accurate selections will expedite your request.
- Enter a detailed **Description** and a contact **Phone** and **Email**.
- Attachments can be added after you submit the request using Help > Support > View Active Requests

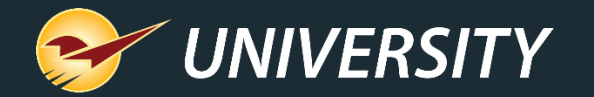

#### Help Request confirmation email

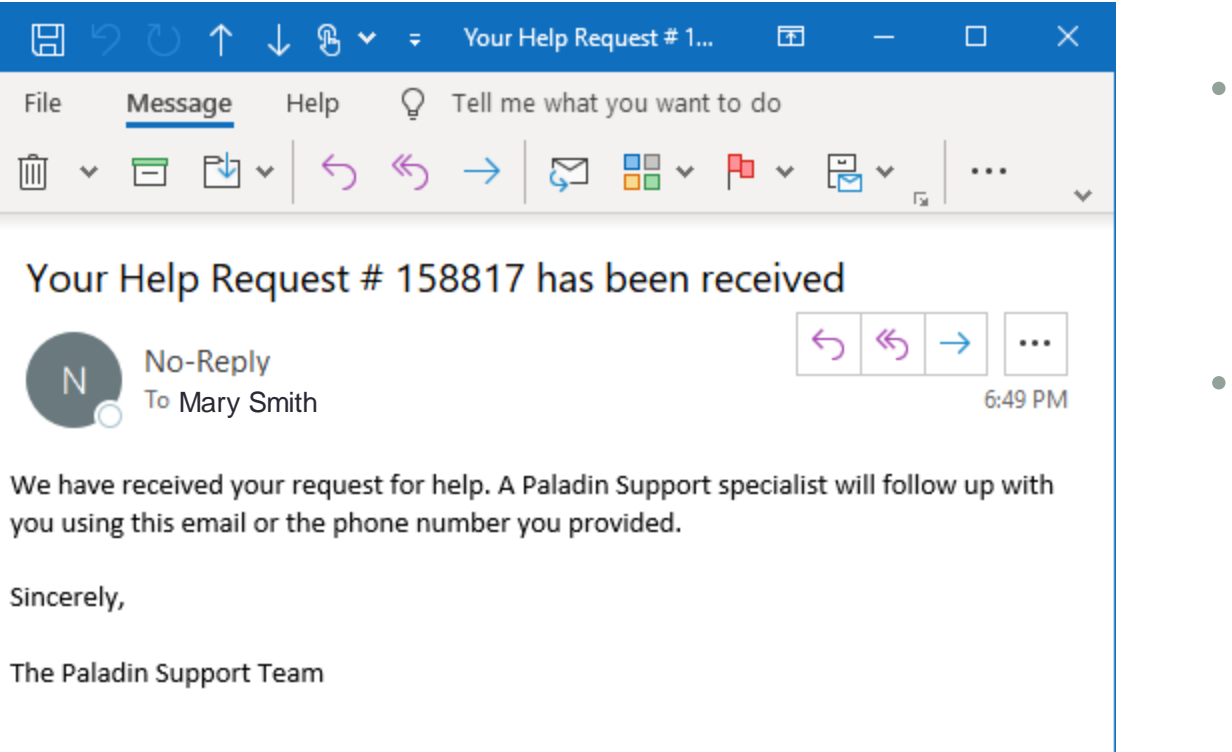

- After you submit a new Help Request, you will receive a Help Request ID.
- This ID will also be sent to the contact email address you entered.

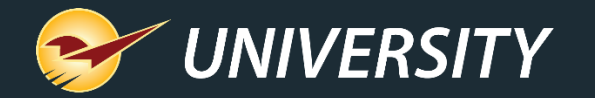

#### The new Help Request Portal makes Paladin Support even better

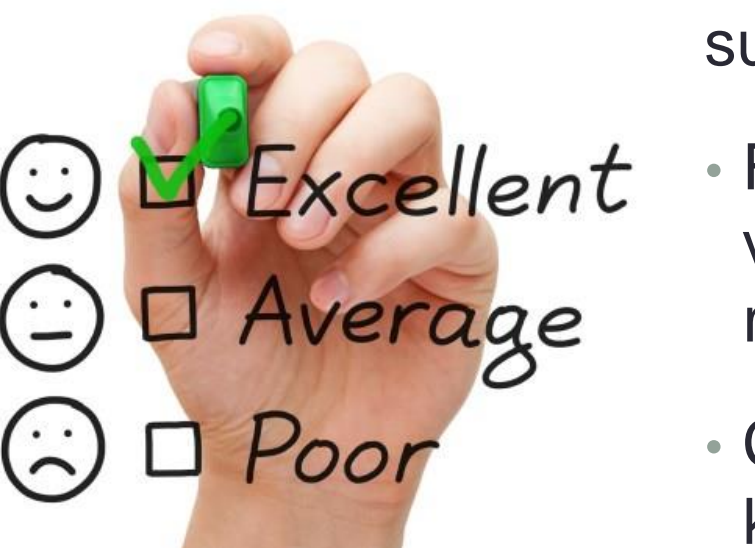

You'll experience even more efficient and responsive support due to these enhancements:

- Fully-integrated into Paladin and automatically collects vital data about your unique system when help is request.
- Categories quickly direct your request to the most knowledgeable support team.
- Our products and customer service are continually optimized based on the data we collect.

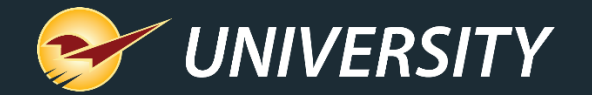

## New integrations

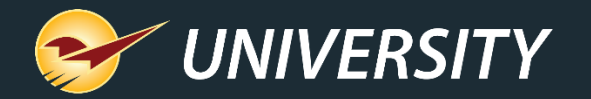

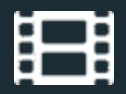

## **FastBound integration**

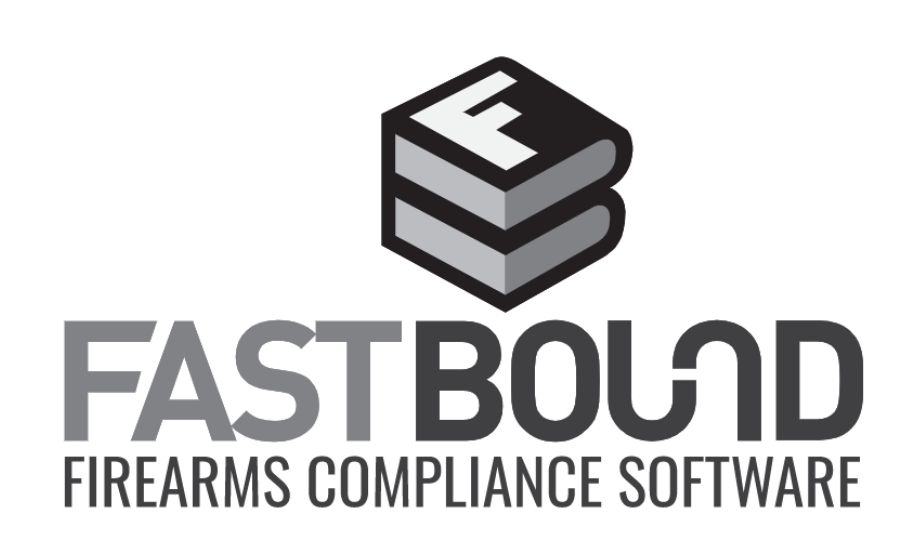

- Simplify the complicated process of selling firearms with the FastBound integration.
- Guaranteed compliance for firearm acquisition and disposition (A&D), an electronic 4473, and an electronic bound book with FastBound's FFL software.
- Receive and sell firearms in Paladin while simultaneously updating FastBound A&D and your electronic bound book.

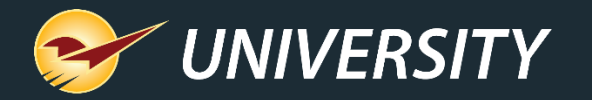

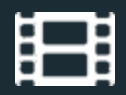

## **QuickBooks Online integration**

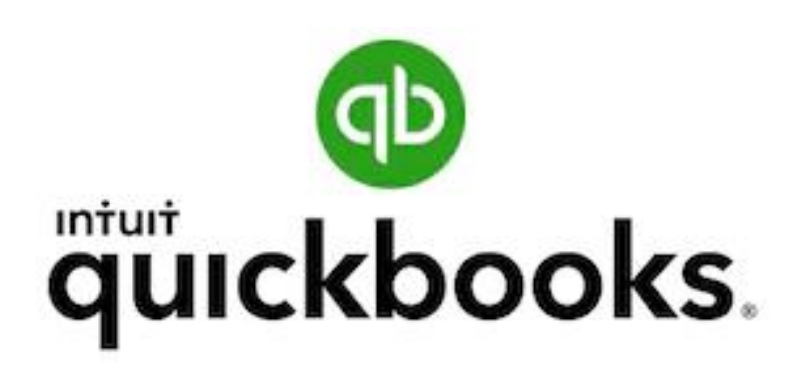

- QuickBooks integration now supports the online version.
- Sync the day's general ledger activity summary to your QuickBooks Online general ledger each night.
- Automatically create an accounts payable invoice from a purchase order minutes after you receive new product and close a purchase order in Paladin.

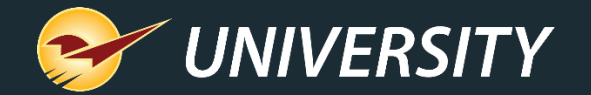

#### Expanded mobile device support and apps

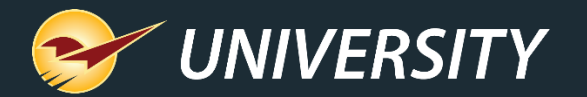

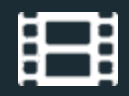

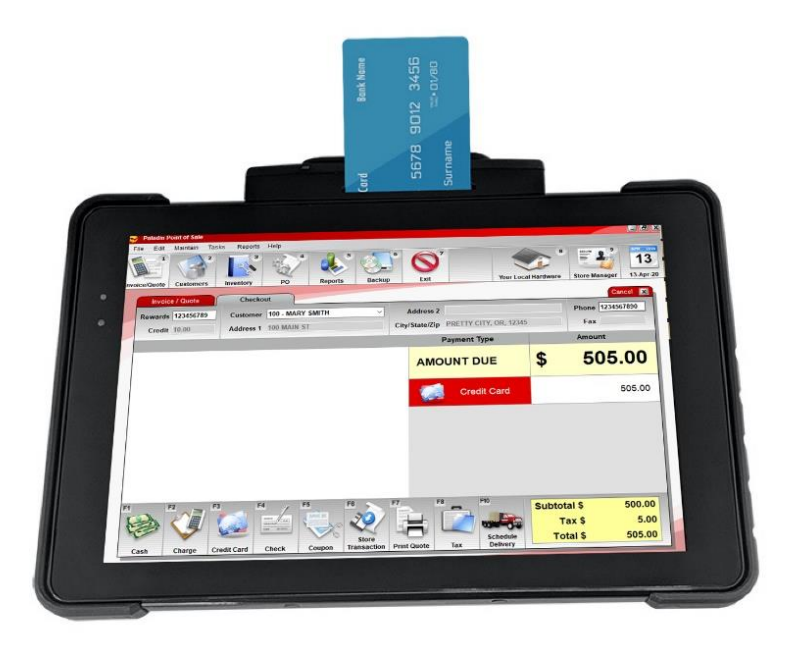

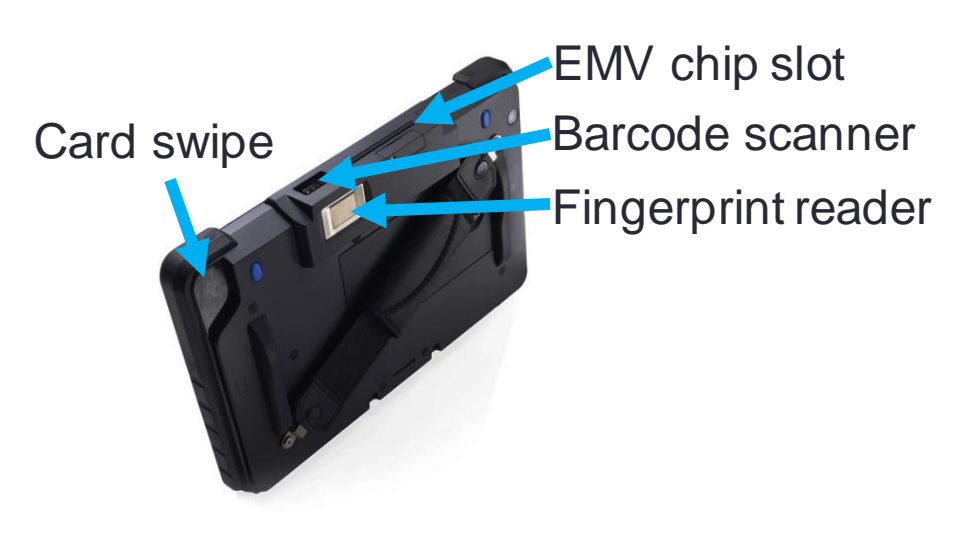

## Touch Dynamic Quest III tablet

- Take the power of Paladin with you anywhere on your business network with this agile 10-inch Windows tablet.
- Use all Paladin features including inventory management, EDI, purchase orders, pricing plans/sale lists, quotes and customer sales.
- Barcode scanner and EMV enabled. Runs Office 365 and other Windows programs.
- EMV Level 3 certified. Compatible with WorldpPay and DataCap. Supports signature capture.
  - Does not support credit card transactions with PIN.
- Connect your store's database, printers and other peripherals via your store's WIFI.

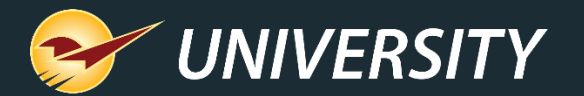

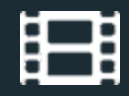

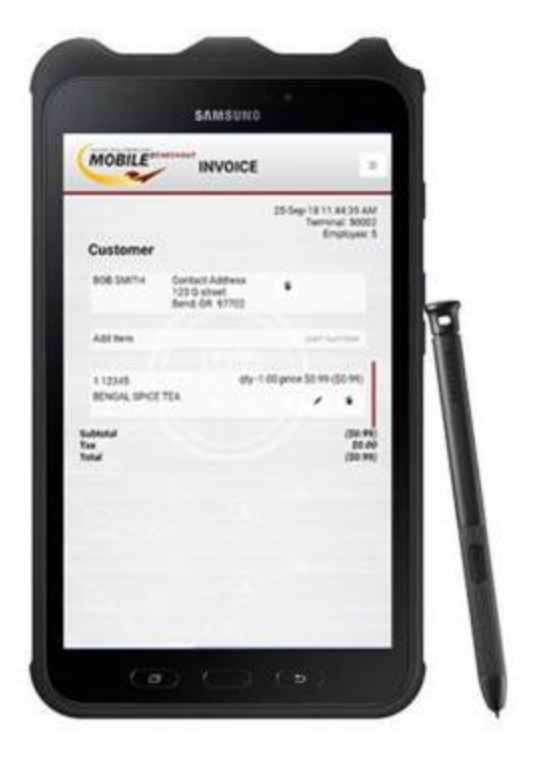

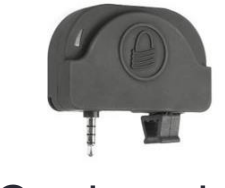

Card reader

## Samsung Galaxy Tab Active 2

- Android device optimized for Mobile2Checkout and many other partner applications.
- Sell anytime and anywhere with an internet connection (cellular or WIFI).
- Collect signatures and process payments.
- Optional uDynamo card reader available for swipe purchases.
- Compact 8-inch form factor makes device easy to hold and use.
- Rugged tablet with water-resistant S Pen and screen.

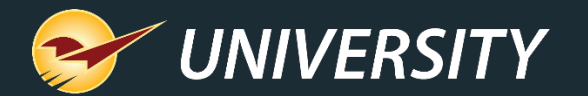

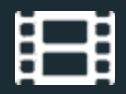

|                | Customer                  | 01-Jun-2                                                  | 0 12:12:41<br>Terminal<br>Employee | PM<br>: 25<br>: 24   |
|----------------|---------------------------|-----------------------------------------------------------|------------------------------------|----------------------|
|                | MARY SMITH                | Contact Address<br>100 Way to Go Lane<br>Pretty, WA 91919 |                                    |                      |
| REGULAR PRICE  | tem                       | p                                                         | art ni                             | SALE                 |
|                | 1 Quote " 16              |                                                           | /                                  |                      |
|                | 2 M111 reg<br>BLACK MULCH | g \$6.99 qty 20.00 price \$4.17                           | 7 ext \$83.40                      |                      |
|                | 3 M222<br>BROWN MULCH     | reg \$5.99 qty 1.00 price \$3.4                           | 47 ext \$3.47                      | 7                    |
| Si<br>Ta<br>To | ubtotal<br>ax<br>otal     |                                                           | \$86<br>\$8<br>\$95                | 5.87<br>8.69<br>5.56 |

## Mobile2Checkout app

- Works on most newer Android devices.
- Sell anytime, anywhere.
- Accept multiple tender types, including cash, check, debit/credit cards, gift cards, and charge on account.
- Store orders and process returns.
- NEW! Recall stored quotes.
- NEW! Respect pricing plans and trade discounts.
  - Loyalty program sales and points are not currently supported.
- Requires version 1.1.1 or higher.

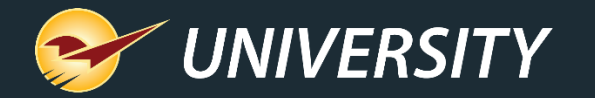

#### Ingenico Lane 7000/8000 payment terminals

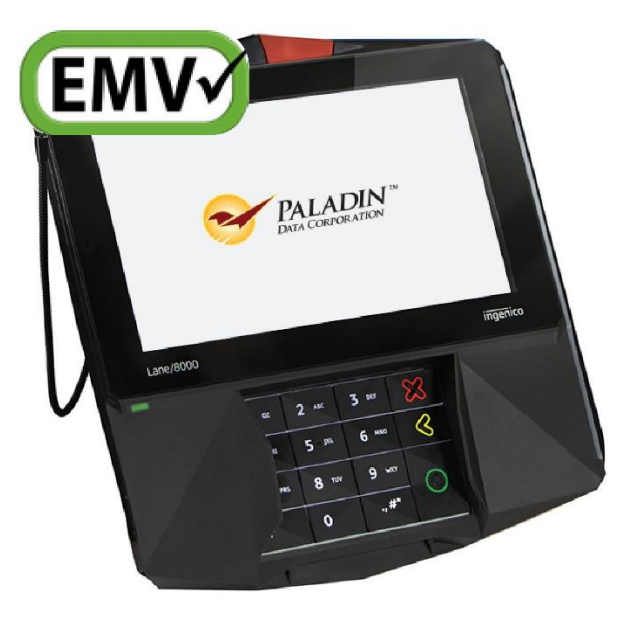

- User-friendly, multimedia touchscreen payment processors with built-in signature capture PIN pad.
- Accepts all major payment types, including touchless, and features a stylus for quick signature capture.

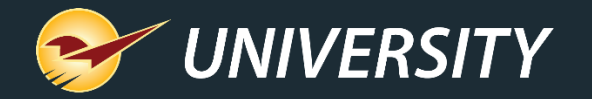

#### Verifone P400 payment terminals

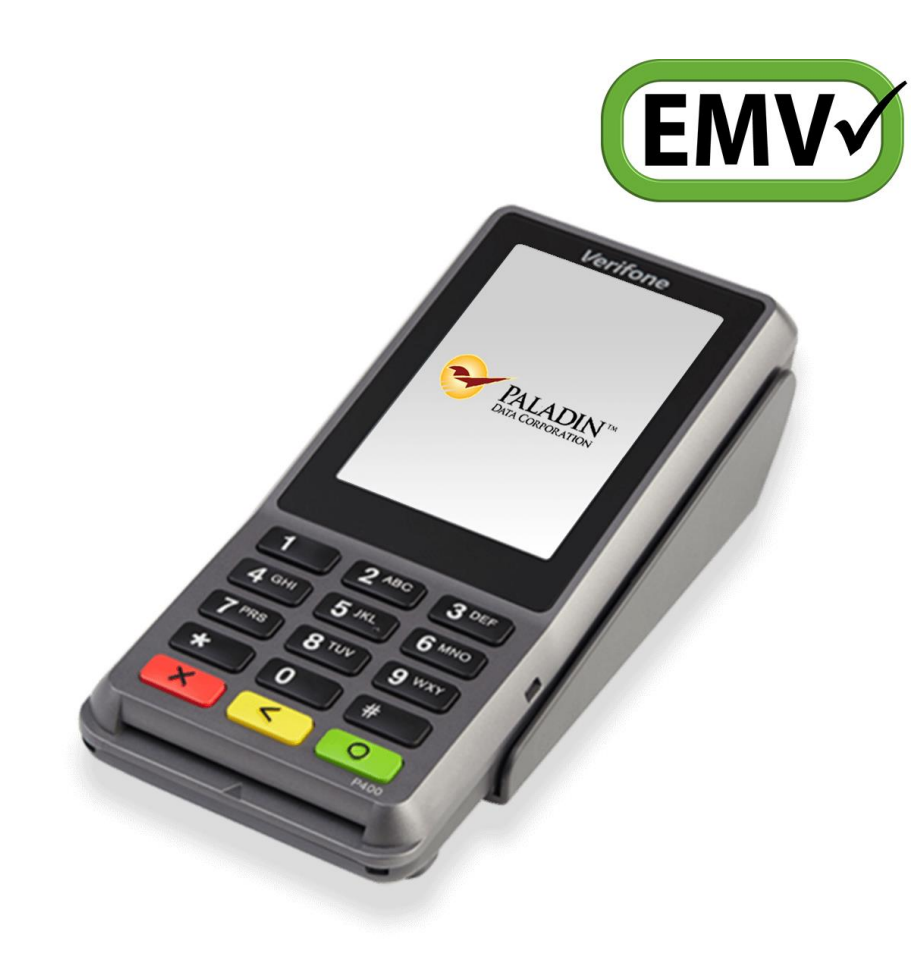

- Upgrade for the Verifone VX 805.
- Nimble and customizable checkout device.
- Features a conventional pin pad and a color touchscreen.
- New user interface makes customer checkout quick and easy.
- Certified for Worldpay EMV.

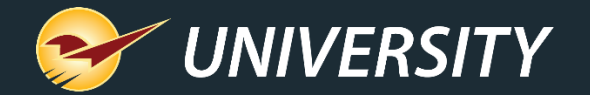

## New point of sale features you can use now

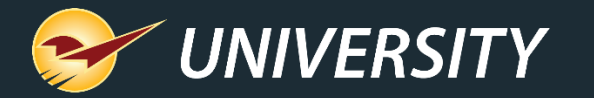

#### Show MBF, MSF and Ton prices on quotes/invoices

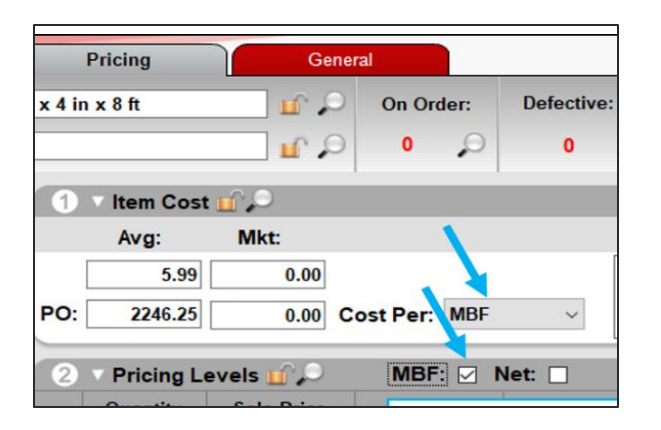

- A new inventory setting (checkbox) lets you show prices in thousand board feet (MBF), thousand square feet (MSF) or tons on invoices and quotes.
- To turn on, select the **MBF**, **MSF** or **TON** checkbox. (**Cost Per:** must be set to unit first.)

| $\bigcap$ | Invoi | ice / ( | Quote  | Check     | out              |               |                   |          |            |       | Cancel  |
|-----------|-------|---------|--------|-----------|------------------|---------------|-------------------|----------|------------|-------|---------|
| Re        | ward  | s       |        | Custome   |                  | ~             | Address 2         |          |            | Phone |         |
|           | Cred  | it      |        | Address 1 |                  |               | MBE price         |          |            | Fax   |         |
| Tax<br>☑  | Def   | Net     | Part N | umber     |                  | De_cription   | mbr price         | Quantity | Price      | Ex    | tension |
|           |       |         | LUMB12 | 4         | PINE 1 in x 4 in | - 8 ft        | EACH              | 1        | \$ 4,833.7 | 5 \$  | 12.89 ^ |
| 100       | 0     | 0       | LUMB12 |           | 4,833.75         | invoice quant | ity and price (EA | АСН)     | \$12.890   |       |         |
|           |       |         |        |           |                  |               |                   |          |            |       |         |
| so        | но    | RD      |        |           |                  |               |                   |          |            |       |         |
|           |       |         |        |           |                  |               |                   |          |            |       |         |

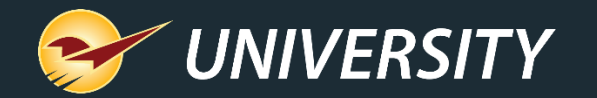

#### Invoice / Quote Checkout Cancel 🗙 Rewards 123456789 Customer 100 - MARY SMITH Address 2 Phone 1234567890 Credit 1,000.00 Address 1 100 MAIN ST City/State/Zip PRETTY CITY, OR, 12345 Fax Tax Def Net Part Number Description Quantity Price Extension LUMB345 HARDWOOD FLOORING 3.99 Insert Line Item LUMB345 3.99 Delete Line Item (F3) Insert Note Add Precision Square Footage Calculator Cancel X Profit Analyst (Alt + A) Width Feet Width Inches Length Feet Length Inches Pieces Footage Calculator (Ctrl + K) Square Footage Calculator (Ctrl + S) 20 1 2 8 Insert Subtotal 2 0 10 Update to Current Price Update All to Current Prices Search Invoice / Quote Add Serial # Find Next Serial # Warning Weigh Item F1 Copy (Ctrl + C) 3.99 Paste (Ctrl + V) 0.38 CI A Total \$ 4.37 Done [F8] Checkout Stock Check

| Tax | Def | Net | Part Number                   | Description             | Quantity | Price   | E  | ixtension |
|-----|-----|-----|-------------------------------|-------------------------|----------|---------|----|-----------|
| V   |     |     | LUMB345                       | HARDWOOD FLOORING EACH  | 103.40   | \$ 3.99 | \$ | 412.57    |
| 0   |     | 0   | LUMB345<br>20@1-8.00X2-6.00 1 | 3.99<br>0@1-0.00X2-0.00 | NC       | TES     |    |           |

#### Square footage calculator

- Calculate square foot quantities for an invoice item based on dimensions (width/length) and # pieces that you enter.
- Quantities are recorded in a note.
- Right-click the item to access the calculator from the Quick Access menu or press Ctrl + S

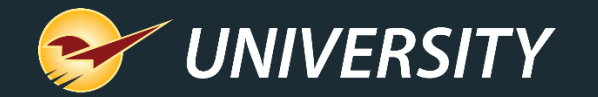

|          |         |       |          | The second second |                     |                            |                     |        |        |            |
|----------|---------|-------|----------|-------------------|---------------------|----------------------------|---------------------|--------|--------|------------|
| Re       | ward    | s     |          | Customer          | 100 - MARY SMITH    |                            |                     |        |        |            |
| (        | Credi   | t 0.0 | 0        | Address 1         | 100 MAIN ST         | Than                       | ks for shopp        | ing wi | th us! |            |
| Tax<br>☑ | Def     | Net   | Part N   | lumber            | Des                 | Vour                       |                     | Har    | dwa    | <b>D</b> 0 |
|          |         |       | Quote #  | 6                 |                     | 1001                       |                     |        |        | I.e        |
|          |         |       |          |                   |                     |                            | Stor                | re     |        |            |
|          |         |       | 21095    | 0                 | 6 X 5/8 PH FL WOOD  |                            |                     |        |        |            |
| 4        |         | 0     | 21095    | 2                 | 1.29                |                            | 123-456-            | 7890   |        |            |
|          |         |       | 21090    | 0                 | 4X1/2 PH FL WOOD S  | MARY SMITH                 |                     |        |        |            |
| Inco     | olas    | 1.00  |          | Chashaut          |                     | PRETTY CITY,<br>1234567890 | OR 12345<br>ACCOUNT | #:     | 100    |            |
| inv      | oice    | / Que | ote      | Checkout          |                     | ITEM                       | QTY                 | SALE   | /REG   | EXT        |
| ewa      | rds     |       |          | Customer          | 100 - MARY SMITH    | Quote # 6                  |                     |        |        |            |
| Cre      | dit     | 0.00  |          | Address 1         | 100 MAIN ST         | 21095                      | 5.0<br>EACH         | 0      | 1.29   | 6.4        |
| Reca     | ill Tra | nsac  | tion     |                   |                     | 6 X 5/8 PH                 | FL WOOD SC Z        | Ν      |        |            |
| 3        | 2       | 5     | O Susper | nded Sale         | 🖲 Quote — Order 🛛 I | 21090                      | 10 0                | 0      | 1 20   | 12 90      |
| V        | 2       |       | Show     | for all custo     | mers                |                            |                     |        |        |            |
|          |         |       | Name     |                   |                     | Memo                       |                     |        |        |            |
|          |         |       |          |                   |                     |                            |                     |        |        |            |

#### Numbered quotes

- Incremental quote numbers can be automatically added for easy reference.
- Find quotes quickly by number when your customer is ready to buy.
- Turn on quote numbers in File > Setup > Invoice (Store) tab, select Enable Quote Numbers.

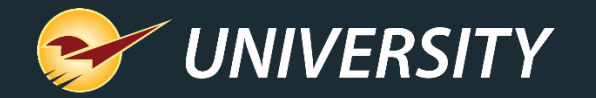

#### Apply freight cost to EDI invoice items

| Paladin P | Point of Sale |       |                |               |       |                 |          |                        |                    |                       | _             |             |
|-----------|---------------|-------|----------------|---------------|-------|-----------------|----------|------------------------|--------------------|-----------------------|---------------|-------------|
| Edit      | Maintain      | Tasks | Reports H      | lelp          |       |                 |          |                        |                    |                       |               |             |
| <b>P</b>  |               | 2     |                |               |       | 5               |          |                        |                    | <b>A</b> <sup>8</sup> | SECURE<br>177 | 6           |
| EDI Rep   | orting        |       |                |               |       |                 |          |                        |                    |                       |               | Cancel 🚺    |
| Start Da  | ate           | End   | Date           |               |       |                 |          |                        |                    |                       |               |             |
| 03-Feb    | o-20 🔍 🗸      | 03-   | Feb-20         | ALL           | ~     | Get EDI Rec     | ords     |                        |                    |                       |               |             |
|           | Supplier      |       | Record<br>Type | Invoice       | ID    | Process<br>Date | Employee | All Lines<br>Processed | Number<br>of Lines | Rec. Cost             | Rec           | Freight ^   |
| Q         | EDI SUPPL     | IER F | Promotional    |               |       | 03-Feb-20 13:35 | 11       | Y                      | 137                | \$0.00                |               |             |
| 0         | EDI SUPPL     | IER F | Price Change   |               |       | 03-Feb-20 13:34 | 11       | Y                      | 365                | \$0.00                |               |             |
|           | EDI SUPPLI    | IER I | nventory       | 0031606       |       | 03-Feb-20 13:33 | 11       | Y                      | 205                | \$3,370.37            |               | 8           |
| 0         | EDI SUPPLI    | IER I | nventory       | 0024130       |       | 03-Feb-20 10:18 | 11       | Y                      | 192                | \$4,131.48            |               | 0           |
|           |               |       |                | ┛             |       |                 |          |                        |                    |                       |               |             |
| Reve      | rse SOH       |       |                | Apply Freight |       | Receive Dela    | yed SOH) | enerate Repor          | Genera             | te Price Tag File     | Expo          | rt To Excel |
| 10        |               | -     | 3              | 日日            | 1 Jak |                 | S        |                        | C                  | 10                    |               | ×           |
| V         |               | -     | Rename         |               |       | Serial # &      |          |                        |                    |                       |               |             |

- Apply a freight cost to an EDI invoice and then distribute the cost across its received items in the EDI Reporting window.
- Freight column icons identify invoices that are eligible for a freight cost (S) and invoices where freight has been applied (S).

This feature is already available for manual receiving.

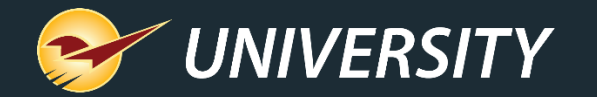

#### Apply freight cost to EDI invoice items

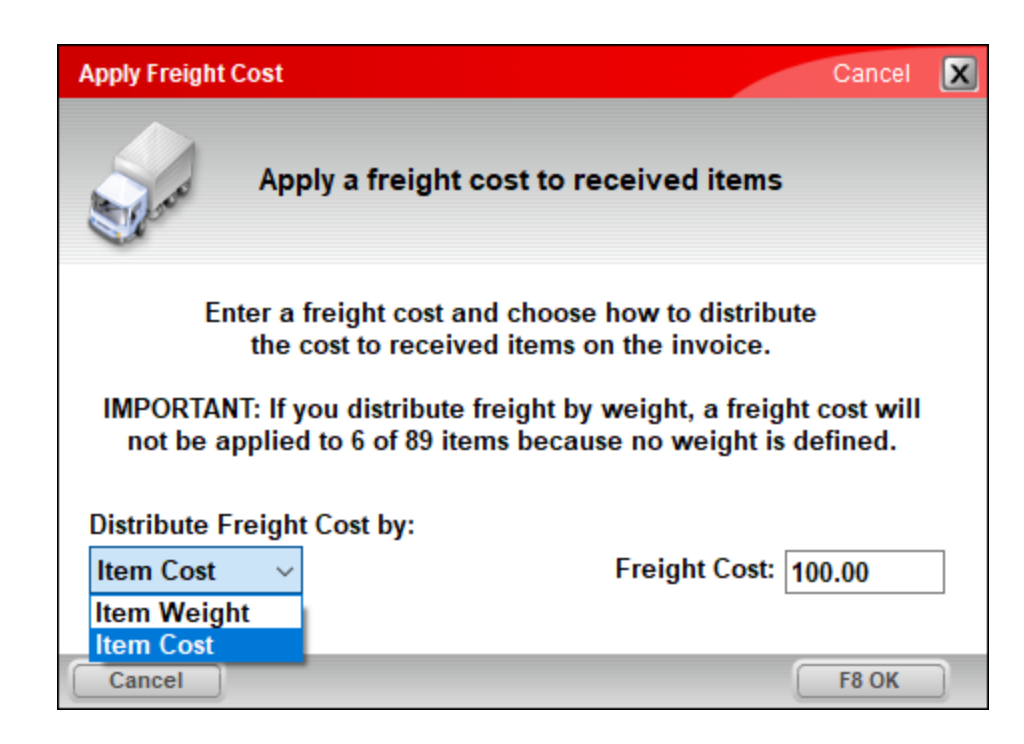

- Freight costs can be distributed by item cost or item weight.
- **Tip:** It's a best practice to apply freight cost soon after the EDI invoice is processed and before received items are sold.

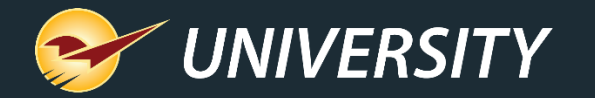

#### Customized email invoice messages

|         |  | Invoice 18957                                                      |
|---------|--|--------------------------------------------------------------------|
|         |  | Your Local Hardware Store $5 \ll \rightarrow$ To Mary Smith2:13 PM |
|         |  | Invoice 18957.pdf<br>78 KB                                         |
|         |  | We appreciate your business and look forward to seeing you         |
| Custom  |  | next time!                                                         |
| Message |  | Your Local Hardware Store                                          |
|         |  | Hours: Mon-Fri 8-8   Sat 9-6   Sun 11-5                            |

- Add custom messages, your store hours, a note about upcoming promotions or other custom text when your client opts for an email invoice.
- Enter your text in File > Setup > Forms tab > Email Message box.

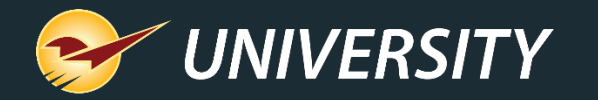

#### Create a new purchase order for backordered items

| Receive PO Confirm Receive                                                                                                    |                      |                            |            |          |            |           | Cancel   | × |
|----------------------------------------------------------------------------------------------------|----------------------|----------------------------|------------|----------|------------|-----------|----------|---|
| PO # Supplier                                                                                                    |                      | <ul> <li>Addres</li> </ul> | s 2        |          |            | Phone     |          |   |
| EDI Address 1                                                                                                    |                      | City/State/                | Zip        |          |            | Fax       |          |   |
| Find PO                                                                                                    |                      |                            |            |          |            |           | Cancel   | x |
| 1 V PO Details                                                                                                    | 2 V Matching P       | urchase Orders             |            |          |            |           |          |   |
| Enter the PO details below:                                                                                                    | PO #                 | Vendor                     | PO Date V  | # Items  | PO Cost    | Rcvd Cost | Closed   |   |
|                                                                                                    | 142 MY BE            | ST SUPPLIER                | 20-Mar-20  | 1        | \$1,000.00 | \$750.00  | -        | ^ |
| Open POs                                                                                                    | 141 MY BE            | ST SUPPLIER                | 20-Mar-20  | 1        | \$300.00   | \$150.00  |          |   |
| Closed POs         Supplier       0 - All         PO #       All         PO #       All         From Date       01-Jan -00         To Date       20-Mar-20         Part # | Tags) Create Item Ta | Ig File) Copy PO           | Cancel B/O | Revise P | 20         |           | F12 Oper | × |

- Create a new purchase order form a PO with backordered items.
- The existing PO will be closed and a new PO created for the backordered items.
- To access this feature, use Find PO to locate the purchase order and then click Revise PO.

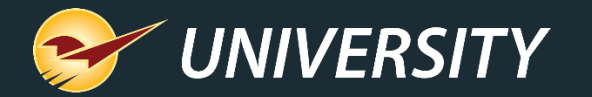

#### Create a new purchase order for backordered items

| ſ | Purchase Order Confirm PO |                                                           |                 | Can        | icel 🗵   |
|---|---------------------------|-----------------------------------------------------------|-----------------|------------|----------|
|   | Days 14 ≑ Supplier        | ✓ Address 2                                               |                 | Phone      |          |
|   | Recall Transaction        |                                                           |                 | Can        | cel 🔀    |
|   |                           |                                                           |                 |            |          |
|   | Show for all custom       | ers                                                       |                 |            |          |
|   | Name                      | Memo                                                      | Date 🔻          | Emp # Supp | olier ^  |
|   | Revise PO 142             | Revision of PO 142 - Original Emp: 29 Date: Mar 20, 10:59 | 20-Mar-20 11:15 | 29 1:      | 2        |
|   | Autosave-5-Store Manager  |                                                           | 20-Mar-20 10:31 | 29 0       |          |
|   |                           |                                                           |                 |            |          |
|   |                           |                                                           |                 |            |          |
|   |                           |                                                           |                 |            |          |
|   |                           |                                                           |                 |            | <u> </u> |
|   | View in Excel Delete      |                                                           |                 | F12 Rec    | all      |
| 1 |                           |                                                           |                 |            |          |
|   |                           |                                                           | ~               |            |          |
|   | Advanced Edit Delete      | Mode Recall Confirm                                       | n Tota          | I\$        | 0.00     |

• The new PO name is prefixed with "Revise PO" and contains the prior PO's #.

#### It appears automatically in the Recall Transaction window.

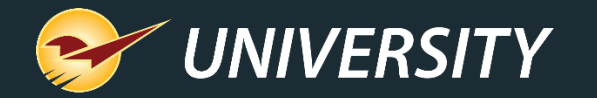

#### Add Precision to PO quantity and price

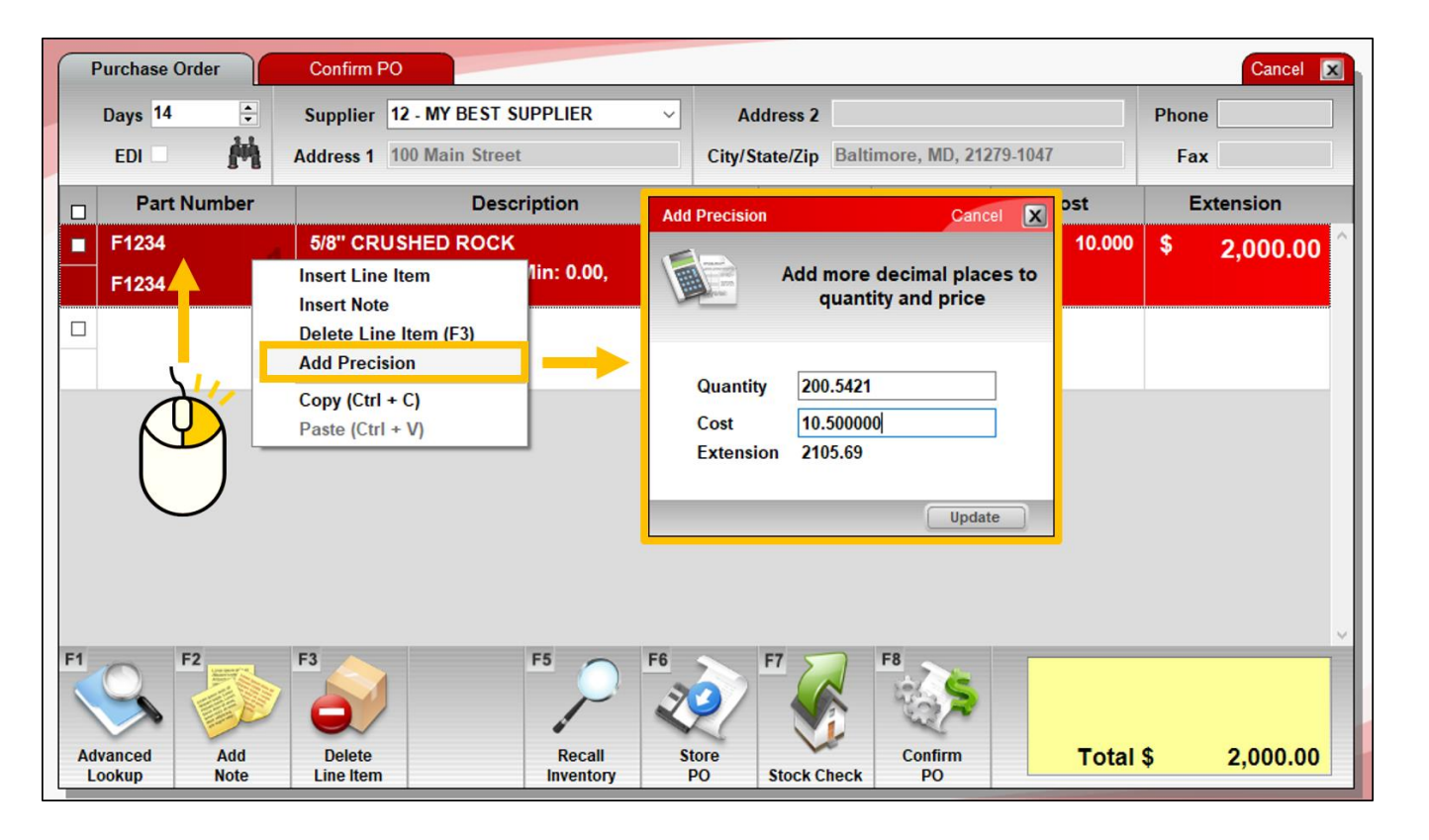

- Add decimal places to line-item quantities and prices on purchase orders.
- To add more precise values, right-click the line item and select Add Precision from the Quick Access menu.

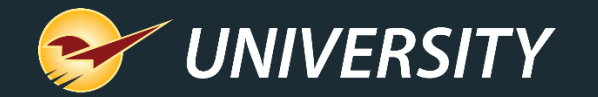

#### Schedule reports for weekday only

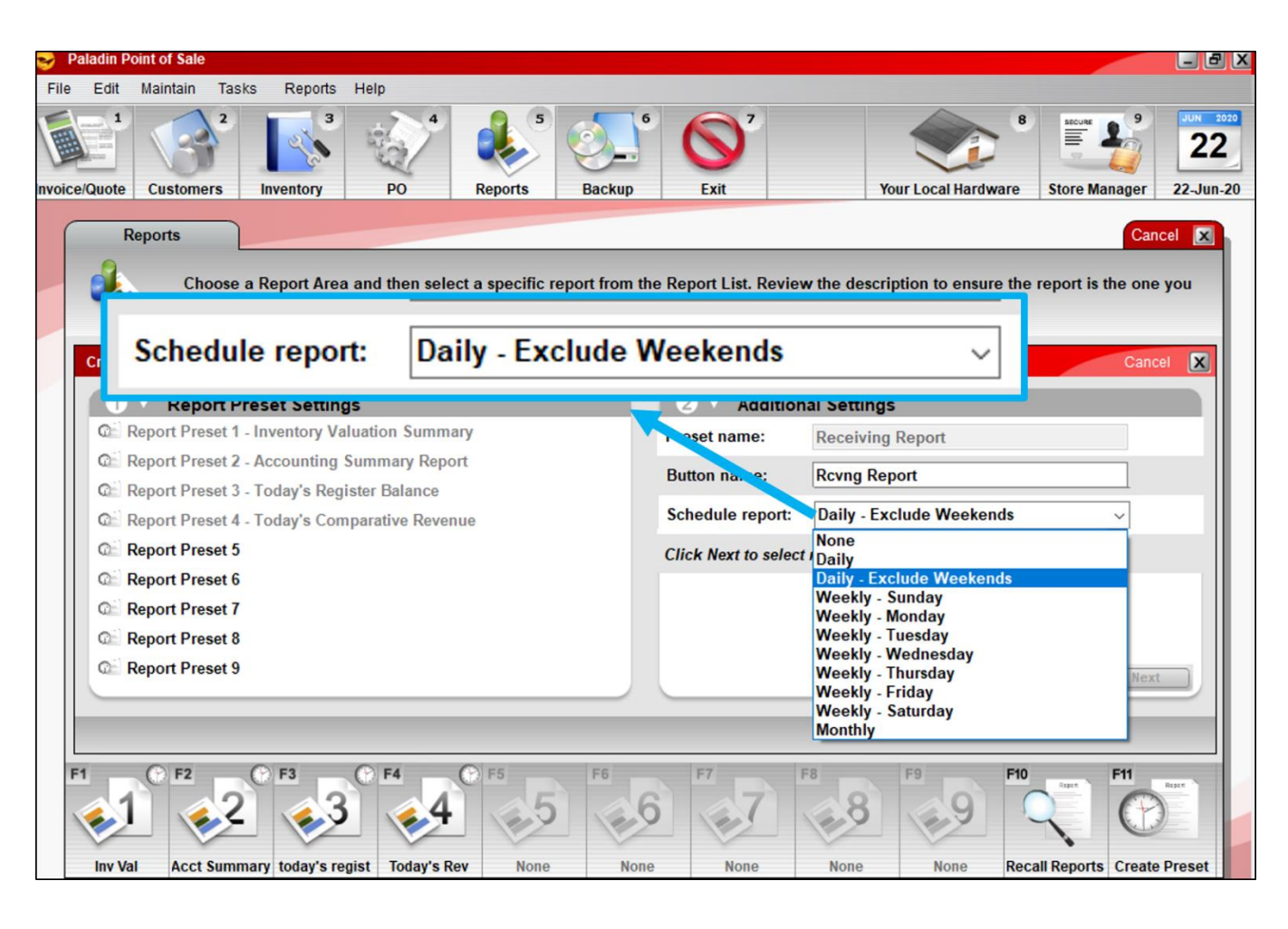

Schedule reports to run on weekdays only with a new **Daily – Exclude Weekends** option.

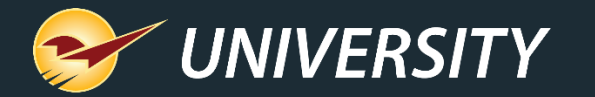

#### Excel version of the Credit Card Deposit Report

| Credit Card Deposit |            |              |           |  |
|---------------------|------------|--------------|-----------|--|
| 1 Report            | Settings   |              |           |  |
| Selection           | Beginnin   | g            | Ending    |  |
| InvoiceDates        | 02-Feb-20  |              | 02-Feb-20 |  |
| SearchBy            | ○ Terminal |              | Employee  |  |
| Export to Excel?    |            | $\checkmark$ |           |  |
|                     |            |              |           |  |

| 10  | AutoSave 🤇 |                             | Aj↓ <del>=</del> Book2 · | - Excel       |                 | Ē           | - 0         | ×    |
|-----|------------|-----------------------------|--------------------------|---------------|-----------------|-------------|-------------|------|
| F   | ile Hom    | ne   Insert   Draw   Page L | a Formula Data R         | eview   View  | Add-ins Help Te | am   🔎 S    | earch 🖻     | P    |
| H   | 11         | ▼ : × √ f <sub>x</sub>      | 45.3                     |               |                 |             |             | ~    |
| 1   | С          | D                           | E                        | F             | G               | Н           | 1           | . 🔺  |
| 1   | Invoice #  | Date                        | Card Number              | Card Type     | Name            | Amount      | Auth Number |      |
| 2   | 9993       | 01-Feb-20 8:29:55 AM        | ***********0441          | VISA          | MARY SMITH      | 2.69        | 111111      |      |
| 3   | 10023      | 02-Feb-20 8:50:33 AM +      | **************1060       | VISA          | DAVID OWEN      | 14.99       | 222222      |      |
| 4   | 10029      | 02-Feb-20 10:06:24 AM       | **************1893       | VISA          | JOHN DOE        | 78.38       | 333333      |      |
| 5   | 10039      | 02-Feb-20 12:09:00 PM       | **********6987           | VISA          | SUSAN BLACK     | 19.99       | 444444      |      |
| 6   | 10041      | 02-Feb-20 12:16:17 PM       | ***********3551          | M/C           | SARAH JONES     | 149.56      | 555555      |      |
| 7   | 10051      | 02-Feb-20 1:59:21 PM        | ***********8813          | VISA          | BOBBY WHITE     | 4.49        | 666666      | -    |
|     | •          | Report Settings             | All Employees Er         | mployee 2     | Employee 3      | Card Type D | etails 🕂    | :    |
| Rea | ady 🛄      |                             | -5                       | Display Setti | ngs 🌐 🗉         | 巴 - —       | +           | 100% |

- View and analyze credit card transactions easily with a new Excel option.
- The Excel workbook includes separate worksheets (tabs) for each employee or terminal, depending on the option you choose.

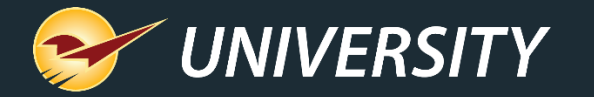

#### "Customer Friendly" Transaction Report

- View a **Customer Friendly** version of the Excel Transaction Report that omits department, cost and margin data.
- If you want the original view, select Accounting Department.

| Transaction Report - | Excel                      |                  | Cance                   |
|----------------------|----------------------------|------------------|-------------------------|
| 1 • Report           | Settings - limited to a ma | ximum of 31 days | 2 V Additional Settings |
| Selection            | Beginning                  | Ending           | Show invoice notes      |
| Invoice Date*        | 16- Jul -20 🗐 🗸            | 16- Jul -20      | Skip account payments   |
| PartNumber           |                            | 2222222222       | Detail Display          |
| Terminal             | 0                          | 00000000         |                         |

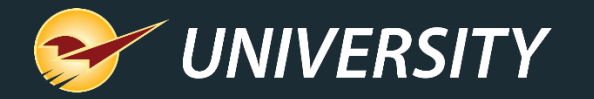

#### Automatically exclude special orders from rewards

| REWARDS                                                                      |                                                            |
|------------------------------------------------------------------------------|------------------------------------------------------------|
| Your Local Hardware<br>Store                                                 | SPECIAL ORDER                                              |
| SOLD TO:<br>(123) 456-7890<br>MARY SMITH<br>100 MAIN ST<br>PRETTY CITY 12345 | SHIP TO:<br>MARY SMITH<br>100 MAIN ST<br>PRETTY CITY 12345 |
| DESCRIPTION                                                                  | QTY SALE U/M EXT                                           |
| Special Order - Customer 100: MARY SMITH                                     |                                                            |
| Special Order - Customer Phone: (123) 456-                                   | 7890                                                       |
| S000002 Custom marble countertop<br>Desired Date on Hand: 21 Jul 2020        | 1.00 2,000.00 None 2000.00                                 |

- Prevent special orders from earning rewards.
- Available for Rich Rewards or Repeat Rewards.
- Create a new no-rewards class and set
   Default Class for Special Order Items
   (Company tab) to the class ID.

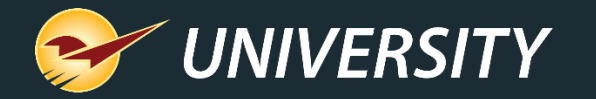

#### EMV stores: Swipe credit cards to put them on-file in Paladin

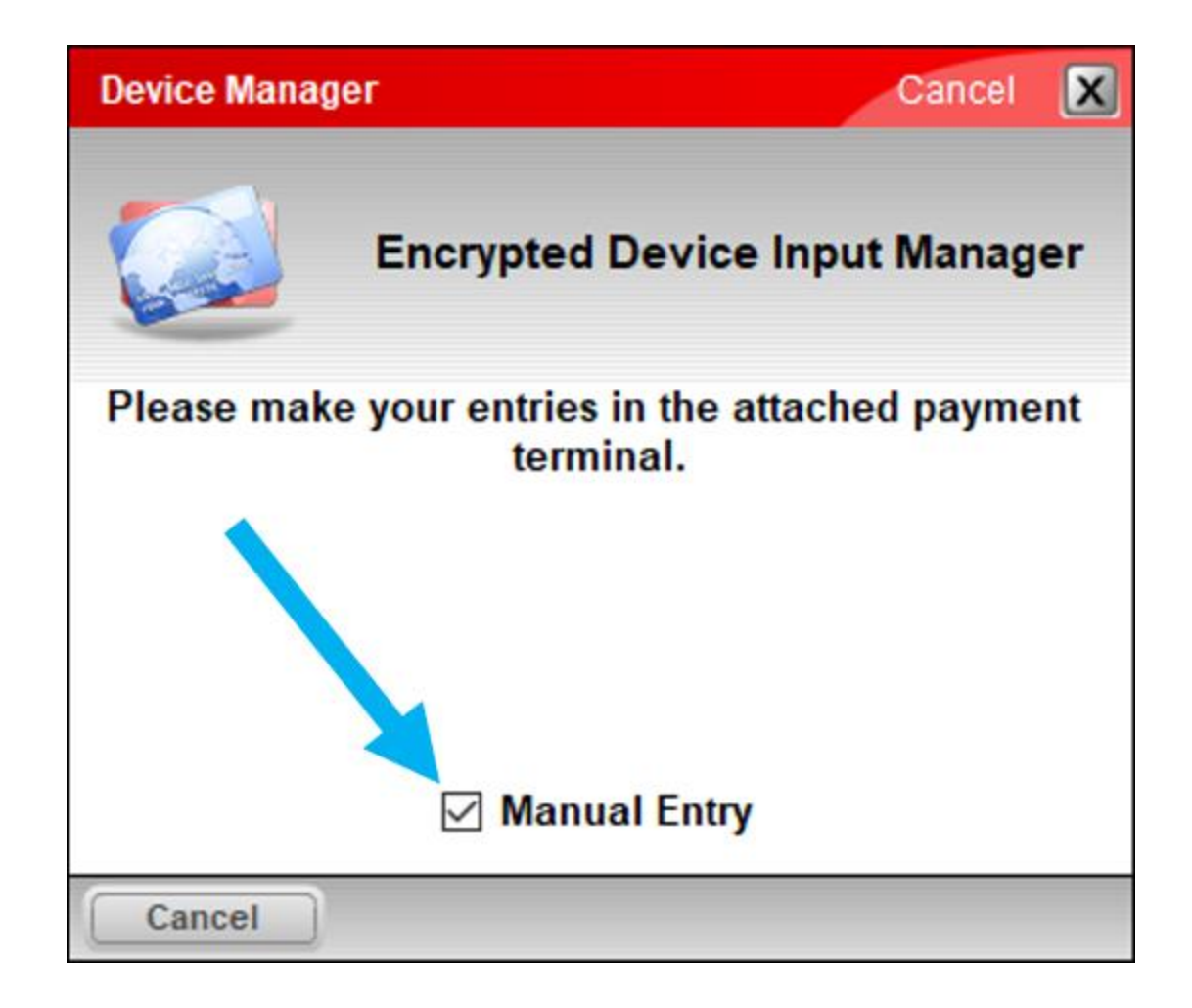

- For EMV-enabled stores, a new checkbox lets you optionally swipe a credit card to put it on-file in Paladin.
  - This feature is already available for stores that are not setup for EMV.
- To swipe the card, in the Device Manager window, clear (deselect) the Manual Entry checkbox that is selected by default.

![](_page_32_Picture_0.jpeg)

| ( |          | nvoi  | ice / ( | Quote   | Check     | out                         |                |          |          |       | Cancel  |
|---|----------|-------|---------|---------|-----------|-----------------------------|----------------|----------|----------|-------|---------|
|   | Rev      | ward  | s       |         | Custome   | r                           | Address 2      |          |          | Phone |         |
|   | C        | Credi | it      |         | Address 1 |                             | City/State/Zip |          |          | Fax   |         |
|   | Tax<br>☑ | Def   | Net     | Part No | umber     | Description                 |                | Quantity | Price    | Ex    | tension |
|   | ⊻        |       |         | N1234   | 1         | LAYTEX PAINT 5 GAL          | EACH           | 1        | \$ 45.00 | \$    | 45.00   |
|   | 100      |       | 0       | N1234   |           | 45.00                       |                |          |          |       |         |
| 1 |          |       |         | REQUIRE | D FEE     | Required Fee for item N1234 |                | 1        | 1.60     | )     | 1.60    |
| l |          |       |         |         |           |                             |                |          |          |       |         |
|   |          |       |         |         |           |                             |                |          |          |       |         |

#### Order Control Pricing General Cancel 🔀 Desc 1 PEST FREE 5 LB Part # P1234 Stock On Hand On Order On Hold: Alt # Desc 2 L 0 0 0 -112 🔎 Sales Details Classes Investment: \$0.00 Class: 400 - GARDEN CHEMICA ~ 0 - None 0 - None Gross Profit: \$2,120.00 Subclass: 0 - None 0 - None 0 - None ROI: 100% V Forecast Serial#: Ext Sync: Non-Inventory: Item Information 14 🚍 Stock Days: Cost: Autotext: Need: 212 \$2,120.00 Location: 0 - None Required Fee: 0.50 Overstock Tax Code Dept: 112 - LAWN & GARDEN Overage: 0 Waste: \$0.00 1 Print Print Bintag U/M: 1 - EACH Shrinkage Weight: 0.00 Item Tag Required: 🔲 Print Item Tag Shrinkage: 0 Reviewed C/U Qty: 1.00 Label: EA Print Sign 03-Sep-20 Loss: \$0.00 Serial # & Count Receive Alt Dart # Stock Check EDI **RF Unit** Save Adv. Lookun Delete Item Item Sunnlier

#### New item fee details report

- Existing feature lets you set a fee on an inventory item that will be included at checkout.
- Set the fee on the General tab, in the Item Information pane.
- The fee name can be customized.
   In our example, the fee name is
   Required Fee.
- To turn on: Go to File > Setup> Invoice(Store) tab and select Use Alternate Core Charge Identifier.

![](_page_33_Picture_0.jpeg)

#### New item fee details report

![](_page_33_Figure_2.jpeg)

- The report is available in the Reports module under Sales Analysis > What I Need to Know.
- Select this report:
   < Your fee name> Details.
  - Example: Required Fee Details
- Select **Next**, select a time period and then run the report.

![](_page_34_Picture_0.jpeg)

#### New item fee details report

|     | AutoSave 💽 🖪 🍤 - 🖓 -              | » Book6             |                         | ħ      | -     |      | ×        |
|-----|-----------------------------------|---------------------|-------------------------|--------|-------|------|----------|
| F   | ile Hom Inser Draw Page Form      | Data Revie Vi       | ew   Add-   Help   Team | ,∧ s   | earch | Ŕ    | Ç >      |
| A   |                                   | Summar              | y of fees coll          | ected  | by c  | lass | <b>*</b> |
| 1   | A                                 | Class Number        | Class Namo              | Total  | L     |      |          |
| 1   | Data for 09/01/2020 to 09/08/2020 | Class Number        | Class Name              | Total  |       |      | _        |
| 2   |                                   | -1                  | No Class Defined        | 97.50  |       |      |          |
| 3   |                                   | 400                 | GARDEN CHEMICALS        | 12.00  |       |      |          |
| 4   |                                   | 500                 | PAINT SUPPLIES          | 62.40  |       |      |          |
| 5   | Grand Total                       |                     |                         | 171.90 |       |      |          |
| 6   |                                   |                     |                         |        |       |      |          |
| -   |                                   |                     |                         |        |       |      |          |
|     | Class -1                          | Class 400           | Class 500 (+)           |        |       |      | Þ        |
| Rea | ady 🗊 [                           | . 🖗 Display Setting | s 🌐 🗉 💾                 |        | -     |      | 0%       |

|     | AutoSave 💽  | <b>第日り</b>   | ∽ ℃ →                 |           |          | Ŧ          | - 0                 | ×    |
|-----|-------------|--------------|-----------------------|-----------|----------|------------|---------------------|------|
| F   | ile Hom li  | nser Draw Pa | age Form Data Revie V | /iew Add- | Help Tea | im ps      | Search 🖻            |      |
| C   | L4 ·        | ] : 🗙        | Collected fees        | s by tra  | ansac    | tion wi    | thin a cla          | ISS  |
|     | А           | В            | C                     | D         | E        | F          | G                   | ł    |
| 1   | Invoice #   | Partnumber   | Date                  | Employee  | Qty Sold | Sold Price | <b>Required Fee</b> |      |
| 2   | 19029       | P1234        | 04-Sep-20 4:29:36 PM  | 29        | 3.00     | 20.00      | 1.50                |      |
| 3   | 19031       | T9993        | 08-Sep-20 10:38:14 AM | 29        | 21.00    | 20.00      | 10.50               |      |
| 4   | Grand Total |              |                       |           |          |            | 12.00               |      |
| 5   |             |              |                       |           |          |            |                     |      |
| 6   |             |              |                       |           |          |            |                     |      |
| 7   |             | Summany      | Class -1 Class 400    | Close 500 |          |            |                     |      |
|     |             | Summary      | Class 400             | Class 500 | 9        |            |                     | P    |
| Rea | ady 💽       |              | L굟 Display Setting    | gs 🌐      |          | <u> </u>   | +                   | 100% |

- New Excel report associates the item fees with the item's class and provides:
  - A summary of fee totals by item class.
  - A list of collected fees in each class with transaction details.
- Best Practice: Make sure all items with fees are assigned to a class.
- Fees for items with no class assigned are grouped together in 'no class' category.

![](_page_35_Picture_0.jpeg)

#### New Admin Access level replaces Admin passwords

| Rounding Sa     | ExternalSy<br>ale List S | ync Forms In<br>Supplier Taxes | voice (Store) K<br>Terminals U/ | PI-NPS L<br>M Firea | .oc I<br>rms Ste | Min Margin<br>pre | Network  | (Global) PO Docum      | ents Pharmacy | Pricin  | g Plan R | eceivables | Remote Access | Rewards |
|-----------------|--------------------------|--------------------------------|---------------------------------|---------------------|------------------|-------------------|----------|------------------------|---------------|---------|----------|------------|---------------|---------|
| Invoice (Local) | ) Networ                 | k Secure Ac                    | counting ACH                    | Charity             | Class            | Credit Can        | d Compa  | ny Customer Type       | Data Archive  | Deliven | y Dept   | Employees  | Employee Type | •       |
| Active          | ID                       | First Name                     | LastName                        |                     |                  | Fin               | t Name   | Store                  | 1             |         |          |            |               | _       |
|                 | 3                        | Store                          | Manager                         |                     |                  |                   | A Humo   | Marca                  | ]             |         |          |            |               |         |
|                 | 4                        | Store                          | Cashier                         |                     |                  | La                | st Name  | Manager                | ]             |         |          |            |               |         |
|                 | 5                        | Store                          | Accountant                      |                     | 1                | Salesperson       | number   | 3                      |               |         |          |            |               |         |
|                 | 7                        | No                             | Admin                           |                     |                  | Active E          | mployee  |                        |               |         |          |            |               |         |
|                 |                          |                                |                                 |                     |                  | Pa                | assword  |                        |               |         |          |            |               |         |
|                 |                          |                                |                                 |                     |                  | Confirm Pa        | assword  |                        | ]             |         |          |            |               |         |
|                 |                          |                                |                                 |                     |                  |                   |          |                        |               |         | Adm      | in Pas     | sword bo      | oxes    |
|                 |                          |                                |                                 |                     |                  | Admin Pa          | assword  |                        |               |         | are n    | o longe    | er availab    | le      |
| New             | 1                        |                                | Export                          |                     |                  | Confirm Pa        | assword  |                        |               |         | (exce    | pt stor    | es that us    | se      |
|                 |                          |                                |                                 |                     |                  |                   |          | Remove Admin           |               |         | Trans    | Sentry     | credit car    | ď       |
|                 |                          |                                |                                 |                     |                  |                   |          | C 11 - E - A           |               | 1       | proce    | essing)    |               |         |
|                 |                          |                                |                                 |                     |                  |                   | Email    | (Do Not Email)         |               | . L,    |          | 57         | -             |         |
|                 |                          |                                |                                 |                     |                  |                   |          | Opt Out of Emails      | 3             |         |          |            |               |         |
|                 |                          |                                |                                 |                     |                  | Employ            | vee Type |                        | ~             | 1       |          |            |               |         |
|                 |                          |                                |                                 | 0                   |                  |                   |          |                        |               | ·       |          |            |               |         |
|                 |                          |                                |                                 | Store               | Numbe            | r 700e            | 90       | ra Name                |               |         |          |            |               |         |
|                 |                          |                                |                                 |                     | 1                | 20110             | Pala     | idin Hardware          |               |         |          |            |               |         |
|                 |                          |                                |                                 |                     | · · · ·          |                   | T GIG    |                        |               |         |          |            |               |         |
|                 |                          |                                |                                 |                     |                  |                   |          |                        |               |         |          |            |               |         |
|                 |                          |                                |                                 |                     |                  |                   |          |                        |               |         |          |            |               |         |
|                 |                          |                                |                                 |                     |                  |                   |          |                        |               |         |          |            |               |         |
| ew Adn          | nin A                    | ccess                          |                                 |                     |                  |                   |          |                        |               |         |          |            |               |         |
| ckbox v         | <i>w</i> ill gr          | ant adm                        | in                              | Access              | Levels           |                   |          |                        |               |         |          |            |               |         |
| ess to a        | an en                    | nployee.                       |                                 |                     | Admir            | Access 🖂          | 2        | Enterprise /           | Access        |         |          |            |               |         |
|                 |                          |                                |                                 | 1                   | Manager          | Override 🖂        | Rea      | ad-only Enterprise Inv | ventory       |         |          |            |               |         |
| plovees         | s will i                 | no lonae                       | r be                            |                     | Mainta           | ain Setup 🖂       | 2        | Enterprise Config      | uration       |         |          |            |               |         |
| mnted f         | oran                     | admin                          |                                 |                     |                  | nvoicing 🖂        | 2        | F                      | Reports 🗹     |         |          |            |               |         |
| npied i         | or to :                  |                                | aoir                            | Return              | s - Charo        | e Only            | D        | aily Balance Reports   | Only          |         |          |            |               |         |
| Sword (         | וטו                      | upuate tr                      |                                 |                     | 1                | nventory 🖂        | 2        | Maintain Cus           | tomers 🗹      |         |          |            |               |         |
| nin pase        | sword                    | a (except                      | L .                             |                     | Rei              | ad-only           | Cus      | tomer Accounting Ac    | cess          |         |          |            |               |         |
| es that         | use                      | IranSen                        | try                             |                     | Paladir          | Nsight 🖂          |          | Save ACI               | H Data 🗹      |         |          |            |               |         |
|                 | proc                     | essing).                       |                                 |                     |                  | PO 🖓              | 1        | Profit /               | Analyst       |         |          |            |               |         |
| dit card        |                          |                                | -                               |                     |                  |                   | -        |                        |               |         |          |            |               |         |

- A new Admin Access permission setting in the Access Levels pane on the Employees tab will grant admin access.
- Admin passwords will no longer be required.
- An employee with Admin Access will have direct access Paladin features and settings that previously required an admin password.

![](_page_36_Picture_0.jpeg)

![](_page_36_Figure_1.jpeg)

#### Itemized taxes on receipts

- If you show individual tax amounts on receipts instead of the tax total, the individual taxes will appear to six decimal places designated with a tilde (~).
- The tilde indicates that the displayed amounts are approximate.
   Paladin calculates each individual tax rate to many decimal places.
- The combined tax total will always sum to an exact penny (two decimal) amount.

![](_page_37_Picture_0.jpeg)

#### Orgill stock availability on POs

![](_page_37_Picture_2.jpeg)

| F        | Purchase Order            | Confirm PO                                                                                                    |                                 |               |            | Cancel    | × |
|----------|---------------------------|----------------------------------------------------------------------------------------------------|---------------------------------|---------------|------------|-----------|---|
|          | Days 14 🜩<br>EDI 🗹 🎁      | Supplier 10 - ORGILL  V Address 1                                                                                                    | Address 2<br>City/State/Zip , , |               |            | Phone Fax |   |
|          | Part Number               | Description                                                                                                    | SOH/ORI                         | Quantity      | Cost       | Extension |   |
|          | SUPPLIER OUT O            | FSTOCK                                                                                                    |                                 | NOTE          | S          |           | ^ |
|          | 12345<br>12345 <b>2</b>   | GAS BBQ<br>Need: 2, OrdQty: 1.00, Min: 0.00,<br>Max:16.00, Ord%: 100%                                                                                                    | EACH                            | 8 2<br>0      | \$ 125.000 | \$ 250.00 |   |
|          | PARTIAL STOCK             | AVAILABLE                                                                                                    |                                 | NOTE          | S          |           |   |
|          | 160423 <b>4</b><br>160423 | RED ADIRONDACK CHAIR<br>Need:20, OrdQty: 1.00, Min: 0.00,<br>Max: 24.00, Ord%: 100%                                                                                                    | EACH                            | 1 20<br>0     | \$ 11.700  | \$ 234.00 |   |
|          |                           | E                                                                                                    |                                 | NOTE          | S          |           | ~ |
| F1<br>Ad | dvanced Add               | F3 F5 F6 20 F6 20 | F7                              | F8<br>Confirm | Total      | \$ 484.00 |   |

- Sort an Orgill PO by availability at your designated Orgill Distribution Center (DC).
- In Recall PO window, select
   Supplier Stock Check before you recall an Orgill PO.
- PO is sorted by:
  - SUPPLIER OUT OF STOCK
  - PARTIAL STOCK AVAILABLE
  - STOCK AVAILABLE

![](_page_38_Picture_0.jpeg)

#### Orgill stock on hand for PO and inventory items

| File        | Edit Maintain Ta<br>Line Customers<br>Inventory<br>Part # 160423<br>Alt #                                                                                                    | Asks Reports                         | Help<br>PO<br>control<br>c Check | Reports<br>Pricing | Backup           | Exit    |       | Your   | Local Hard        | 8<br>Ware | Paladin Suppo | AUG 2020<br>17<br>rt 17-Aug-20 |
|-------------|----------------------------------------------------------------------------------------------------|--------------------------------------|----------------------------------|--------------------|------------------|---------|-------|--------|-------------------|-----------|---------------|--------------------------------|
| ivoice<br>P | E/Quote Customers Customers Customer | Order C<br>Remote Stock              | PO<br>PO<br>control<br>c Check   | Reports<br>Pricing | Backup           | Exit    |       | Your   | Local Hard        | 8<br>Ware | Paladin Suppo | AUG 2020<br>17<br>rt 17-Aug-20 |
| P           | e/Quote Customers Inventory Part # 160423 Alt #                                                                                                    | Inventory<br>Order C<br>Remote Stock | PO<br>control<br>check           | Reports<br>Pricing | Backup           | Exit    |       | Your   | Local Hard        | ware F    | Paladin Suppo | rt 17-Aug-20                   |
| P           | Inventory<br>Part # 160423<br>Alt #                                                                                                    | Order C<br>Remote Stock              | Control                          | Pricing            |                  | Canada  |       |        |                   |           |               |                                |
| P           | Part # 160423<br>Alt #                                                                                                    | Remote Stock                         | Check                            |                    |                  | General |       |        |                   |           |               | Cancel 🔀                       |
|             | Alt #                                                                                                    |                                      |                                  |                    |                  |         |       |        | Ca                | ancel 🔀   | Stock (       | n Hand                         |
|             | 0-0-0                                                                                                    |                                      | Remote Sto                       | ock Check          |                  |         |       | ltem # | 160423            |           |               | 8 🔎                            |
|             | Investment:                                                                                                    | Store                                | Description                      |                    |                  |         | SOH   | OnOrd  | Forecast<br>Needs | Surplus   | I Qty: 2      |                                |
|             | Gross Profit:                                                                                                    | Orgil                                | DC 005 - Hurric                  | ane, UT            |                  |         | 204   | 0      | 0                 | 0         |               |                                |
|             | ROI:                                                                                                    |                                      |                                  |                    |                  |         |       |        |                   |           | Current W     | eek                            |
|             | ⑦ ▼ Forecast                                                                                                    |                                      |                                  |                    |                  |         |       |        |                   |           |               |                                |
|             | Stock Days:                                                                                                    |                                      |                                  |                    |                  |         |       |        |                   |           |               |                                |
|             | Need:                                                                                                    |                                      |                                  |                    |                  |         |       |        |                   |           |               |                                |
|             | ① Verstoc                                                                                                    |                                      |                                  |                    |                  |         |       |        |                   |           |               |                                |
|             | Overage:                                                                                                    |                                      |                                  |                    |                  |         |       |        |                   |           |               |                                |
|             | Waste:                                                                                                    |                                      |                                  |                    |                  |         |       |        |                   |           |               |                                |
|             | 😔 🔻 Shrinkag                                                                                                    |                                      |                                  |                    |                  |         |       |        | FE                | OK        |               |                                |
|             | Shrinkage:                                                                                                    | <b>K</b>                             | eviewea.                         | 0                  |                  |         | 11111 | 11111  |                   |           | <b>• • •</b>  |                                |
|             | Loss:                                                                                                    | \$0.00 0                             | 1-Jan-00                         | Oct                | Nov Dec          | Fe      | b Mar | Apr    | May J             | un Ju     | l Aug         | Sep                            |
| F           |                                                                                                    | F3<br>Rename                         | F4                               | FS                 | F6<br>Serial # & | F7      | F9    | F10    | FII               | đ         |               | F12                            |

- View Orgill DC stock on hand for individual PO items and in the **Inventory** module.
- On the bottom ribbon, click Stock
   Check or Transfer (multi-store), or press F7.
- Orgill SOH is updated hourly in Paladin.

![](_page_39_Picture_0.jpeg)

#### Orgill stock on hand for inventory items

| Quote Customers       | Inventory<br>Order C | PO          | Reports   | Backup  | Exit |     | Yo     | ur Local Ha       | rdware  | Paladin Supp | oort 17-A  |
|-----------------------|----------------------|-------------|-----------|---------|------|-----|--------|-------------------|---------|--------------|------------|
| art # 160423          | Remote Stoc          | k Check     |           |         |      |     | 1      | ¢                 | ancel 🗴 | Stock        | On Hand    |
| Alt #                 | <b></b>              | Remote Sto  | ock Check |         |      | 1   | Item   | n: 160423         |         | P            | <b>1</b> P |
| Investment:           | Store                | Description |           |         |      | SOH | OnOrd  | Forecast<br>Needs | Suplus  | al Qty: 2    |            |
| Gross Profit:<br>ROI: | Ace - COD1           | RED ADIROND | ACK CHAIR |         |      | 9   | 0      | 0                 | 0       | Current      | Week       |
| Forecast              |                      |             |           |         |      |     |        |                   |         | -            |            |
| Stock Days:<br>Need:  |                      |             |           |         |      |     |        |                   |         |              |            |
| 00 Overstock          |                      |             |           |         |      |     |        |                   |         | -            | -          |
| Overage:<br>Waste:    |                      |             |           |         |      |     |        |                   |         |              |            |
| 💿 🔻 Shrinkage         | 0                    |             |           |         |      |     |        | -                 | NOF 1   | -            |            |
| Shrinkage:            | ĸ                    | eviewed.    |           | -       |      |     |        |                   | - Ch    |              | -          |
| Loss:                 | \$0.00 0             | 1-Jan-00    | Oct       | Nov Dec | Fe   | b M | er Apr | May               | Jun J   | lul Avg      | Sep        |
|                       | 63                   | FA          | F5        | FE      | F7   | F9: | P10.   | ,                 |         |              | F12 _      |

- Orgill DC quantity on hand is also available in the **Inventory** module.
- Click Stock
   Check | Transfer (multi-store) or press F7.

![](_page_40_Picture_0.jpeg)

#### Setting the DC location turns on the stock on hand features

![](_page_40_Figure_2.jpeg)

- When the DC SOH feature is available and you click Recall
   PO, you are prompted to select a DC location.
- Click Enable to turn on the feature.
- To change the DC location later, contact Paladin Support.

![](_page_41_Picture_0.jpeg)

#### New point of sale features coming soon

Release 2021 - A

![](_page_42_Picture_0.jpeg)

#### Coming Soon – Pick List Report

|             | cuon                                                                                                    |                                                                                                    |                                                                                                    |                                                                                                    |                                                                                                    |                                                                           |                                                                                            |                                                               | Ca                                                                                        | ancel  |
|-------------|----------------------------------------------------------------------------------------------------|----------------------------------------------------------------------------------------------------|----------------------------------------------------------------------------------------------------|----------------------------------------------------------------------------------------------------|----------------------------------------------------------------------------------------------------|---------------------------------------------------------------------------|--------------------------------------------------------------------------------------------|---------------------------------------------------------------|-------------------------------------------------------------------------------------------|--------|
|             | $\bigcirc$ Suspended S                                                                                                    | ale 💿 Q                                                                                                    | uote — Order                                                                                                | ⊖ Kit ⊖ Spec                                                                                                    | ial Order 🛛 On H                                                                                                    | lold 🔿 Deli                                                               | very 🔿 Ecom                                                                                |                                                               |                                                                                           |        |
| 2/          | Show for all                                                                                                    | customer                                                                                                    | s                                                                                                    |                                                                                                    |                                                                                                    |                                                                           |                                                                                            |                                                               |                                                                                           |        |
|             | Name                                                                                                    |                                                                                                    |                                                                                                    | Memo                                                                                                    |                                                                                                    | Order Store                                                               | e Date                                                                                     | ▼ Em                                                          | p #                                                                                       | Ac     |
| rge Johr    | nson                                                                                                    | G                                                                                                    | Quote # 1: Rem                                                                                              | odel                                                                                                    |                                                                                                    | <b>S</b>                                                                  | 03-Feb-21 16                                                                               | :36 3                                                         | 3                                                                                         | 2      |
| Jones       |                                                                                                    |                                                                                                    |                                                                                                    |                                                                                                    |                                                                                                    |                                                                           | 03-Feb-21 06                                                                               | :50 3                                                         | 3                                                                                         | (      |
|             |                                                                                                    |                                                                                                    |                                                                                                    |                                                                                                    |                                                                                                    | -                                                                         |                                                                                            |                                                               |                                                                                           |        |
|             |                                                                                                    |                                                                                                    |                                                                                                    |                                                                                                    |                                                                                                    |                                                                           |                                                                                            |                                                               |                                                                                           |        |
|             |                                                                                                    |                                                                                                    |                                                                                                    |                                                                                                    |                                                                                                    |                                                                           |                                                                                            |                                                               |                                                                                           |        |
|             |                                                                                                    |                                                                                                    |                                                                                                    |                                                                                                    |                                                                                                    |                                                                           |                                                                                            |                                                               |                                                                                           |        |
|             |                                                                                                    |                                                                                                    |                                                                                                    |                                                                                                    |                                                                                                    |                                                                           |                                                                                            |                                                               |                                                                                           |        |
|             |                                                                                                    |                                                                                                    |                                                                                                    |                                                                                                    |                                                                                                    |                                                                           |                                                                                            |                                                               |                                                                                           |        |
|             |                                                                                                    |                                                                                                    |                                                                                                    |                                                                                                    |                                                                                                    |                                                                           |                                                                                            |                                                               |                                                                                           |        |
|             |                                                                                                    |                                                                                                    |                                                                                                    |                                                                                                    |                                                                                                    |                                                                           |                                                                                            |                                                               |                                                                                           |        |
|             |                                                                                                    |                                                                                                    |                                                                                                    |                                                                                                    |                                                                                                    |                                                                           |                                                                                            |                                                               |                                                                                           |        |
|             |                                                                                                    |                                                                                                    |                                                                                                    |                                                                                                    |                                                                                                    |                                                                           |                                                                                            |                                                               |                                                                                           |        |
|             |                                                                                                    |                                                                                                    |                                                                                                    |                                                                                                    |                                                                                                    |                                                                           |                                                                                            |                                                               |                                                                                           |        |
|             |                                                                                                    |                                                                                                    |                                                                                                    | C                                                                                                    |                                                                                                    |                                                                           |                                                                                            |                                                               |                                                                                           |        |
|             |                                                                                                    |                                                                                                    |                                                                                                    |                                                                                                    |                                                                                                    |                                                                           |                                                                                            |                                                               | - E40 D                                                                                   |        |
| ew in Excel | Delete                                                                                                    |                                                                                                    | update Retail                                                                                               | Update Retai                                                                                                    |                                                                                                    | PICK LIST                                                                 |                                                                                            |                                                               | F12 R                                                                                     | ecall  |
| ew in Excel | Delete                                                                                                    |                                                                                                    | update Retail                                                                                               | Update Retai                                                                                                    |                                                                                                    | PICK LIST                                                                 |                                                                                            |                                                               | F12 R                                                                                     | ecall  |
| ew in Excel | Delete                                                                                                    |                                                                                                    |                                                                                                    | Update Retai                                                                                                    |                                                                                                    | PICK LIST                                                                 |                                                                                            |                                                               | F12 R                                                                                     | ecall  |
| ew in Excel | Delete                                                                                                    | J (                                                                                                    |                                                                                                    | Update Retai                                                                                                    |                                                                                                    | PICK LIST                                                                 |                                                                                            |                                                               | F12 R                                                                                     | ecall  |
| ew in Excel | Delete                                                                                                    |                                                                                                    |                                                                                                    | Update Retai                                                                                                    |                                                                                                    | PICK LIST                                                                 |                                                                                            |                                                               | F12 R                                                                                     | ecall  |
| ew in Excel | Delete                                                                                                    |                                                                                                    |                                                                                                    | Update Retai                                                                                                    |                                                                                                    |                                                                           |                                                                                            |                                                               | F12 R                                                                                     | lecall |
| ew in Excel | Delete                                                                                                    |                                                                                                    |                                                                                                    | Update Retai                                                                                                    |                                                                                                    |                                                                           |                                                                                            |                                                               | F12 R                                                                                     | ecall  |
| ew in Excel | AutoSave On •                                                                                                    | 」<br><sup>「</sup> <sup>「</sup> <sup>」</sup> <sup>「</sup> <sup>「</sup> <sup>「</sup> <sup>「</sup> <sup>「</sup> <sup>「</sup> <sup>「</sup> <sup>」</sup> <sup>「</sup> <sup>「</sup> <sup>「</sup> <sup>「</sup> <sup>「</sup> <sup>」</sup> <sup>「</sup> <sup>「</sup> <sup>「</sup> <sup>「</sup> <sup>「</sup> <sup>」</sup> <sup>「</sup> <sup>「</sup> <sup>」</sup> <sup>「</sup> <sup>「</sup> <sup>」</sup> <sup>「</sup> <sup>」</sup> <sup>「</sup> <sup>」</sup> <sup>「</sup> <sup>」</sup> <sup>「</sup> <sup>」</sup> <sup>」</sup> <sup>「</sup> <sup>」</sup> <sup>」</sup> <sup>「</sup> <sup>」</sup> <sup>」</sup> <sup>「</sup> <sup>」</sup> <sup>」</sup> <sup>「</sup> <sup>」</sup> <sup>「</sup> <sup>」</sup> <sup>「</sup> <sup>」</sup> <sup>「</sup> <sup>」</sup> <sup>」</sup> <sup>「</sup> <sup>」</sup> <sup>」</sup> <sup>「</sup> <sup>」</sup> <sup>」</sup> |                                                                                                    | Pick List                                                                                                    | Saved + P                                                                                                    |                                                                           | Ē                                                                                          | _                                                             |                                                                                           | ×      |
| ew in Excel | AutoSave On O                                                                                                    | い<br>い<br>い<br>い<br>い<br>い                                                                                                    |                                                                                                    | Pick List                                                                                                    | Saved + P                                                                                                    |                                                                           | Ð                                                                                          | -                                                             |                                                                                           | ×      |
| ew in Excel | AutoSave On O                                                                                                    | 」<br>ほう~<br>Insert                                                                                                    | v C ~ ⊕ ~ ≠<br>Draw Page I                                                                                  | Pick List                                                                                                    | Saved - P<br>as Data Rev                                                                                                    | iew View                                                                  | T                                                                                          | —<br>الأ Sha                                                  | P12 R                                                                                     | ×      |
| ew in Excel | AutoSave On O<br>File Home                                                                                                | ほう、<br>Insert                                                                                                    | Draw Page I                                                                                                 | Pick List<br>.ayout Formula                                                                                                    | Saved - P<br>as Data Rev                                                                                                    | iew View                                                                  | <b>₽</b><br>Help                                                                           | —<br>鹶 Sha                                                    | are $$$                                                                                   | ×      |
| ew in Excel | AutoSave On O<br>File Home                                                                                                | ほり、<br>Insert                                                                                                    | v Q × S × ⇒<br>Draw Page I                                                                                  | Pick List<br>.ayout Formula                                                                                                    | Saved - P<br>as Data Rev                                                                                                    | iew View                                                                  | <b>T</b><br>Help                                                                           | —<br>순 Sha                                                    | are 5                                                                                     | ×      |
| ew in Excel | AutoSave On O<br>File Home                                                                                                | ほう、<br>Insert                                                                                                    | Draw Page I                                                                                                 | Pick List<br>.ayout Formula                                                                                                    | Saved - P<br>as Data Rev                                                                                                    | iew View                                                                  | <b>⊡</b><br>Help                                                                           | —<br>년 Sha                                                    | are 5                                                                                     | ×      |
| ew in Excel | AutoSave On O<br>File Home                                                                                                | Insert                                                                                                    | Draw Page I                                                                                                 | Pick List<br>.ayout Formula                                                                                                    | Saved + P<br>as Data Rev                                                                                                    | iew View                                                                  | E<br>Help                                                                                  | —<br>순 Sha                                                    | are 5                                                                                     | ×<br>~ |
| ew in Excel | AutoSave On O<br>File Home                                                                                                | Insert                                                                                                    | Draw Page I                                                                                                 | Pick List<br>ayout Formula                                                                                                    | Saved - P<br>as Data Rev                                                                                                    | iew View                                                                  | E Help                                                                                     | –<br>In Sha                                                   | are 5                                                                                     | ×      |
| ew in Excel | AutoSave On O<br>File Home<br>M1 C                                                                                        | いたい<br>Insert<br>ア                                                                                                    | Drave Retain<br>C ~ ® ~ ₹<br>Draw Page I<br>√ £  <br>E                                                      | Pick List<br>Layout Formula                                                                                                    | Saved - P<br>as Data Rev<br>G                                                                                                    | iew View                                                                  | Thelp<br>I                                                                                 | –<br>اک Sha                                                   | FT2 R                                                                                     | ×<br>~ |
| ew in Excel | AutoSave On C<br>File Home<br>M1 C<br>Filename                                                                            | Insert                                                                                                    | Draw Page I<br>✓ fx<br>E<br>Salesperson Id                                                                  | Pick List<br>ayout Formula<br>F<br>Account number                                                                                                | Saved - P<br>as Data Rev<br>G<br>Name                                                                                                    | iew View<br>H<br>Part number                                              | Help<br>I<br>Description 1                                                                 | –<br>اک Sha<br>J<br>Quantity                                  | rice                                                                                      | ×      |
| ew in Excel | AutoSave On O<br>File Home<br>M1 C<br>Filename                                                                            | Insert<br>D<br>Memo                                                                                                    | Draw Page I<br>✓ fx<br>Salesperson Id                                                                       | Pick List<br>ayout Formula<br>F<br>Account number                                                                                                | Saved - P<br>as Data Rev<br>G<br>Name<br>ENNIESE IONISS                                                                                     | H<br>Part number                                                          | Help                                                                                       | _<br>Sha<br>J<br>Quantity                                     | F12 R                                                                                     |        |
| ew in Excel | AutoSave On O<br>File Home<br>M1 • :<br>Filename<br>Jen Jones                                                             | 同り、<br>Insert<br>又<br>の<br>Memo                                                                                                    | Draw Page I<br>F<br>Salesperson Id<br>3                                                                     | Pick List<br>.ayout Formula<br>F<br>Account number<br>5                                                                                          | Saved - P<br>as Data Rev<br>G<br>Name<br>JENNIFER JONES                                                                                     | iew View<br>H<br>Part number<br>T1212                                     | Help<br>I<br>Description 1<br>PAINT BRUSH 3"                                               | –<br>الأ Sha<br>Quantity<br>10                                | FIZ R                                                                                     | ×<br>v |
| ew in Excel | AutoSave On O<br>File Home<br>M1 • :<br>Filename<br>Jen Jones<br>Jen Jones                                                | Insert<br>X<br>D<br>Memo                                                                                                    | Draw Page I                                                                                                 | Pick List<br>ayout Formula<br>F<br>Account number<br>5<br>5                                                                                      | Saved - P<br>as Data Rev<br>G<br>Name<br>JENNIFER JONES<br>JENNIFER JONES                                                                   | H<br>Part number<br>T1212<br>P1234                                        | I<br>Description 1<br>PAINT BRUSH 3"<br>PAINT GALLON                                       | <br>کے Sha<br>Quantity<br>10<br>16                            | F12 R           are         5           K         Price           12.28         24.99     | ×<br>P |
| ew in Excel | AutoSave On  File Home M1 C Filename Jen Jones Jen Jones Jen Jones                                                        | 同日<br>同日<br>同日<br>同日<br>同日<br>同日<br>同日<br>同日<br>同日<br>同日                                                                                                    | Draw Page I                                                                                                 | Pick List<br>ayout Formula<br>F<br>Account number<br>5<br>5                                                                                      | Saved - P<br>as Data Rev<br>G<br>Name<br>JENNIFER JONES<br>JENNIFER JONES                                                                   | Hek List<br>iew View<br>H<br>Part number<br>T1212<br>P1234<br>S5274       | I<br>Help<br>Description 1<br>PAINT BRUSH 3"<br>PAINT GALLON<br>2M OAK                     | J<br>Quantity<br>10<br>16                                     | F12 R           are         \$           Price         12.28           24.99         9.99 | ×<br>P |
| ew in Excel | AutoSave On O<br>File Home<br>M1 C<br>Filename<br>Jen Jones<br>Jen Jones                                                  | B b v<br>Insert<br>∑<br>D<br>Memo                                                                                                    | Draw Page I<br>✓ fx<br>E<br>Salesperson Id<br>3<br>3<br>3                                                   | Pick List<br>ayout Formula<br>F<br>Account number<br>5<br>5<br>5<br>5                                                                            | Saved -<br>Saved -<br>G<br>Name<br>JENNIFER JONES<br>JENNIFER JONES<br>JENNIFER JONES                                                       | H<br>Part number<br>T1212<br>P1234<br>65324                               | I<br>Description 1<br>PAINT BRUSH 3"<br>PAINT GALLON<br>2x4 OAK                            | _<br>گ Sha<br>Quantity<br>10<br>16<br>16                      | ГР12 R<br>аre                                                                             | ×      |
| ew in Excel | AutoSave On O<br>File Home<br>M1 C<br>Filename<br>Jen Jones<br>Jen Jones<br>Jen Jones                                     | 聞り<br>Insert<br>又<br>Memo                                                                                                    | C ← S ←<br>Draw Page I<br>F =<br>Salesperson Id<br>3<br>3<br>3                                              | Pick List<br>Layout Formula<br>F<br>Account number<br>5<br>5<br>5<br>5<br>5                                                                      | Saved - P<br>as Data Rev<br>G<br>Name<br>JENNIFER JONES<br>JENNIFER JONES<br>JENNIFER JONES                                                 | H<br>H<br>Part number<br>T1212<br>P1234<br>65324                          | I<br>Description 1<br>PAINT BRUSH 3"<br>PAINT GALLON<br>2x4 OAK                            |                                                               | ГР 2 Ка<br>аге С<br>Ргісе<br>12.28<br>24.99<br>9.99                                       | ×      |
| ew in Excel | AutoSave On O<br>File Home<br>M1 • :<br>Filename<br>Jen Jones<br>Jen Jones<br>Jen Jones<br>George Johoson                 | D<br>Memo                                                                                                    | Draw Page I<br>F<br>Salesperson Id<br>3<br>3<br>3                                                           | Pick List<br>.ayout Formula<br>F<br>Account number<br>5<br>5<br>5<br>5                                                                           | Saved - P<br>as Data Rev<br>G<br>Name<br>JENNIFER JONES<br>JENNIFER JONES<br>JENNIFER JONES<br>GEORGE JOHNSON                               | H<br>H<br>Part number<br>T1212<br>P1234<br>65324<br>E12245                | I<br>Description 1<br>PAINT BRUSH 3"<br>PAINT GALLON<br>2x4 OAK                            |                                                               | K         Price           12.28         24.99           9.99         12.28                | ×      |
| ew in Excel | AutoSave On O<br>File Home<br>M1 C<br>Filename<br>Jen Jones<br>Jen Jones<br>Jen Jones<br>Jen Jones                        | Insert<br>X<br>Memo                                                                                                    | C C C C C C C C C C C C C C C C C C C                                                                       | Pick List<br>ayout Formula<br>F<br>Account number<br>5<br>5<br>5<br>5                                                                            | Saved -<br>Saved -<br>G<br>Name<br>JENNIFER JONES<br>JENNIFER JONES<br>JENNIFER JONES<br>JENNIFER JONES                                     | H<br>Part number<br>T1212<br>P1234<br>65324<br>F12345                     | I<br>Description 1<br>PAINT GALLON<br>2x4 OAK                                              | <br>Sha<br>Quantity<br>10<br>16<br>16                         | K<br>Price<br>12.28<br>24.99<br>9.99<br>12.28                                             |        |
| ew in Excel | AutoSave On  File Home M1 C Filename Jen Jones Jen Jones George Johnsor George Johnsor                                    | 同じて<br>Insert<br>文<br>の<br>Memo<br>Remodel<br>Remodel                                                                                                    | Draw Page I                                                                                                 | Pick List<br>ayout Formula<br>F<br>Account number<br>5<br>5<br>5<br>5<br>25<br>25                                                                | Saved -<br>Saved -<br>G<br>Name<br>JENNIFER JONES<br>JENNIFER JONES<br>JENNIFER JONES<br>GEORGE JOHNSON<br>GEORGE JOHNSON                   | H<br>H<br>Part number<br>T1212<br>P1234<br>65324<br>F12345<br>V56789      | I<br>Description 1<br>PAINT BRUSH 3"<br>PAINT GALLON<br>2x4 OAK<br>TILE<br>VANITY          | -<br>Sha<br>Quantity<br>10<br>16<br>16<br>40<br>1             | K<br>Price<br>12.28<br>24.99<br>9.99<br>12.28<br>549.99                                   | ×      |
| ew in Excel | AutoSave On O<br>File Home<br>M1 C<br>Filename<br>Jen Jones<br>Jen Jones<br>Jen Jones<br>George Johnsor<br>George Johnsor | Insert<br>X<br>Memo<br>Remodel<br>Remodel                                                                                                    | Draw Page I<br>✓ fx<br>E<br>Salesperson Id<br>3<br>3<br>3<br>3<br>3<br>3<br>3<br>3<br>3<br>3<br>3<br>3<br>3 | Pick List<br>ayout Formula<br>F<br>Account number<br>5<br>5<br>5<br>5<br>25<br>25<br>25<br>25                                                    | Saved -<br>G Saved -<br>G Name JENNIFER JONES JENNIFER JONES JENNIFER JONES GEORGE JOHNSON GEORGE JOHNSON                                   | H<br>Part number<br>T1212<br>P1234<br>65324<br>F12345<br>V56789<br>F54321 | I<br>Description 1<br>PAINT BRUSH 3"<br>PAINT GALLON<br>2x4 OAK<br>TILE<br>VANITY<br>GROUT | J<br>Quantity<br>10<br>16<br>16<br>40<br>1<br>2               | K<br>Price<br>12.28<br>24.99<br>9.99<br>12.28<br>549.99<br>50.00                          | ×<br>v |
| ew in Excel | AutoSave On O<br>File Home<br>M1 C<br>Filename<br>Jen Jones<br>Jen Jones<br>Jen Jones<br>George Johnsor<br>George Johnsor | Insert<br>X<br>Memo<br>Remodel<br>Remodel<br>Remodel                                                                                                    | C ∼ S ∼<br>Draw Page I<br><i>f</i> ←<br>Salesperson Id<br>3<br>3<br>3<br>3<br>3<br>3<br>3<br>3<br>3         | Pick List<br>ayout Formula<br>F<br>Account number<br>5<br>5<br>5<br>5<br>5<br>5<br>5<br>5<br>5<br>5<br>5<br>5<br>5<br>5<br>5<br>5<br>5<br>5<br>5 | Saved - P<br>as Data Rev<br>G<br>Name<br>JENNIFER JONES<br>JENNIFER JONES<br>JENNIFER JONES<br>GEORGE JOHNSON<br>GEORGE JOHNSON             | H<br>Part number<br>T1212<br>P1234<br>65324<br>F12345<br>V56789<br>F54321 | I<br>Description 1<br>PAINT BRUSH 3"<br>PAINT GALLON<br>2x4 OAK<br>TILE<br>VANITY<br>GROUT | J<br>Quantity<br>10<br>16<br>16<br>16<br>16<br>16<br>16<br>20 | K<br>Price<br>12.28<br>24.99<br>9.99<br>12.28<br>549.99<br>50.00                          |        |
| ew in Excel | AutoSave Cn File Home M1 C Filename Jen Jones Jen Jones George Johnsor George Johnsor George Johnsor St                   | Remodel<br>Remodel<br>Remodel                                                                                                    | Draw Page I<br>F<br>Salesperson Id<br>3<br>3<br>3<br>3<br>3<br>3<br>3<br>3<br>3<br>3<br>3<br>3<br>3         | Pick List<br>ayout Formula<br>F<br>Account number<br>5<br>5<br>5<br>5<br>5<br>25<br>25<br>25<br>25<br>25                                         | Saved -<br>Saved -<br>G<br>Name<br>JENNIFER JONES<br>JENNIFER JONES<br>JENNIFER JONES<br>GEORGE JOHNSON<br>GEORGE JOHNSON<br>GEORGE JOHNSON | H<br>Part number<br>T1212<br>P1234<br>65324<br>F12345<br>V56789<br>F54321 | I<br>Description 1<br>PAINT BRUSH 3"<br>PAINT GALLON<br>2x4 OAK<br>TILE<br>VANITY<br>GROUT |                                                               | К<br>Ргісе<br>12.28<br>24.99<br>9.99<br>12.28<br>549.99<br>50.00                          | ×      |

- Show outstanding (unsold) items on orders, sorted by order.
- Useful for fulfillment

![](_page_43_Picture_0.jpeg)

# For additional details, view the Paladin 2020 Release Guide

portal.paladinpos.com/new-features/summer-2020

![](_page_44_Picture_0.jpeg)

![](_page_44_Picture_1.jpeg)

![](_page_45_Picture_0.jpeg)

# Check out our 2020 Release Guide on the Help Portal.

#### Expand your Paladin Knowledge:

Stay relevant in retail: paladinpointofsale.com/retailscience

Self help at: portal.paladinpos.com Webinars available at: portal.paladinpos.com/webinars

Follow us for Paladin news and updates:

![](_page_45_Picture_7.jpeg)